## Temperaturdifferensregulator med integrerad dataloggare

5 ingångar, 3 utgångar

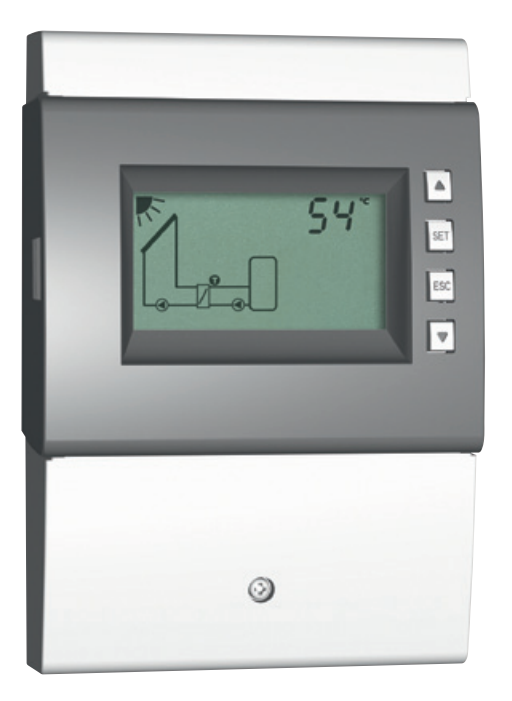

## Montage- och driftsanvisning

744.837 | Z03 | 12.30 | Ändringar på grund av tekniska förbättringar förbehålles!

## Innehåll

| 1.  | Allmä  | änna säkerhetsanvisningar                   | 3  |
|-----|--------|---------------------------------------------|----|
| 2.  | EG-fö  | örsäkran om överensstämmelse                | 3  |
| 3.  | Avse   | dd användning                               | 4  |
| 4.  | Om b   | pruksanvisningen                            | 4  |
|     | 4.1    | Innehåll                                    | 4  |
|     | 4.2    | Målgrupp                                    | 4  |
| 5.  | Insta  | llation                                     | 5  |
|     | 5.1    | Öppna/stänga regulatorns hölje              | 5  |
|     | 5.2    | Montering av regulatorn                     | 6  |
|     | 5.3    | Elektrisk anslutning                        | 7  |
|     | 5.4    | Klämtilldelning                             | 10 |
| 6.  | lgång  | gkörning                                    | 13 |
| 7.  | Uppb   | byggnad                                     | 17 |
|     | 7.1    | Hus                                         | 17 |
|     | 7.2    | Display                                     | 17 |
| 8.  | Mana   | övrering                                    | 20 |
|     | 8.1    | Manövreringsknappar                         | 20 |
|     | 8.2    | Indikering vid manövreringen                | 20 |
| 9.  | Drifts | slag                                        | 20 |
|     | 9.1    | Byta driftslag                              | 20 |
|     | 9.2    | Driftslag Off                               | 21 |
|     | 9.3    | Driftslag manuell drift                     | 21 |
|     | 9.4    | Driftslag automatik                         | 22 |
| 10. | Instä  | llningsmeny                                 | 23 |
|     | 10.1   | Översikt                                    | 23 |
|     | 10.2   | Aktivera inställningsmeny och välj menypost | 26 |
|     | 10.3   | Ställ in tid och datum                      | 26 |
|     | 10.4   | Ställa in system                            | 26 |
|     | 10.5   | Ställ in funktioner                         | 26 |
|     | 10.6   | Ställ in parameter                          | 26 |
|     | 10.7   | Ställ in prioritet                          | 27 |
|     | 10.8   | Återställa till fabriksinställningen        | 27 |
| 11. | Funk   | tioner                                      |    |
|     | 11.1   | Manövrering                                 | 28 |
|     | 11.2   | Storheter                                   | 29 |
|     | 11.3   | Funktionsbeskrivningar                      | 31 |
| 12. | Parar  | neter                                       | 43 |
| 13. | Data   | loggare                                     | 46 |
|     | 13.1   | Datainsamling                               | 46 |
|     | 13.2   | Hantera microSD-kort                        | 47 |
|     |        |                                             |    |

| 14. Demontering och kassering48 |                                   |    |  |  |
|---------------------------------|-----------------------------------|----|--|--|
| 15. Informa                     | tionsmeddelanden                  |    |  |  |
| 16. Åtgärda                     | fel                               |    |  |  |
| 16.1 All                        | männa fel                         |    |  |  |
| 16.2 Fel                        | meddelanden                       | 50 |  |  |
| 16.3 Ko                         | ntrollera temperaturgivare Pt1000 | 51 |  |  |
| 17. Tekniska                    | data                              | 52 |  |  |
| 17.1 Re                         | gulator                           | 52 |  |  |
| 17.2 Ka                         | belspecifikation                  | 53 |  |  |
| 18. Ansvarst                    | friskrivning                      | 54 |  |  |
| 19. Garanti                     |                                   | 54 |  |  |
| 20. Anteckn                     | ingar                             | 55 |  |  |
|                                 | -                                 |    |  |  |
|                                 |                                   |    |  |  |

## Allmänna säkerhetsanvisningar

- Det här dokumentet är en del av produkten.
- Installera och använd inte apparaten förrän du har läst och förstått det här dokumentet.
- Följ alla säkerhetshänvisningar. Ta hjälp av ytterligare en specialist om något är oklart.
- Åtgärderna som beskrivs i detta dokument får bara utföras av specialister. Undantag: Slutkunder får manövrera regulatorn om de först har utbildats av en specialist.
- Solvärmesystemet kan skadas genom olämplig manövrering.
- Apparaten får inte anslutas till strömförsörjningen när
  - huset är öppnat eller skadat.
  - ledningar är skadade.
- Etiketter och markeringar som sattes på vid tillverkningen får inte förändras, tas bort eller göras oläsliga.
- Följ föreskrivna driftsvillkor; mer om detta i avsnitt 17, s. sidan 52
- Den här produkten är ej avsedd att användas av
  - barn,
  - personer med nedsatt fysisk/mental förmåga,
  - eller brist på erfarenhet och kunskap, om de inte övervakas eller instruerats av en person med ansvar för deras säkerhet. Barn skall instrueras/övervakas så att de aldrig leker med produkten.

## 2 EG-försäkran om överensstämmelse

Denna produkt uppfyller de tillämpliga europeiska direktiven till sin konstruktion och sitt driftsförhållande. Försäkran om överenstämmelse har styrkts. Du får ytterligare informationer om detta från din fackhandlare.

1

## 3 Avsedd användning

Temperaturdifferensregulatorn, i fortsättningen betecknad som *regulator*, är en oberoende monterad elektronisk temperaturregulator för påbyggnads-monteringen. Integration i en pumpgrupp är möjlig, när regulatorns tekniska data följs. Den servicefria regulatorn är enbart avsedd för styrningen av solvärme- och uppvärmningssystem.

## 4 Om bruksanvisningen

## 4.1 Innehåll

SE

Den här dokumentationen innehåller alla informationer som en specialist behöver för att installera och driva temperaturdifferensregulatorn.

## 4.2 Målgrupp

Målgruppen för den här instruktionen är specialister som

- har kännedom om tillämpliga begrepp och färdigheter vid installering och drivning av solvärmeanläggningar.
- som kan bedöma de följande arbetena och möjliga riskerna mot bakgrund av sin fackutbildning, sina kunskaper och erfarenheter samt kännedom om de tillämpliga bestämmelserna:
  - Montering av elapparater
  - Konfektionering och anslutning av dataledningar
  - Konfektionering och anslutning av strömförsörjningsledningar

## 5 Installation

#### Hänvisning

Nedan beskrivs enbart installationen av *regulatorn*. Följ respektive tillverkares instruktion vid installering av externa komponenter (solfångare, pumpar, ackumulator-tankar, veniler etc.).

## 5.1 Öppna/stänga regulatorns hölje

### 5.1.1 Ta bort frontdisplay

 $\blacktriangleright$  Ta tag i knapphöljet 0 i urtagen på sidorna 2 och dra bort framåt 3 (Bild 1).

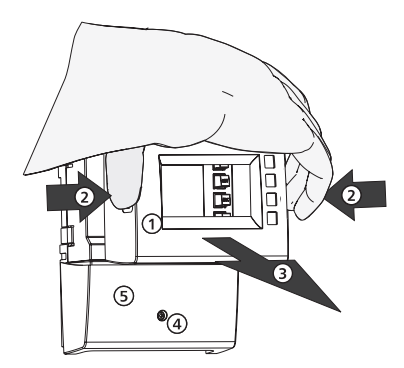

Bild 1: Ta bort frontdisplay

### 5.1.2 Sätt tillbaka frontdisplay

Sätt på frontdisplayen ① försiktigt och tryck fast på regulatorn så att den hakar fast.

### 5.1.3 Ta bort klämskydd

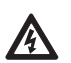

#### Fara

Livsfara p.g.a. elektrisk stöt!

- Skilj regulatorn från strömförsörjningen innan klämskyddet tas bort.
- Säkerställ att den öppnade apparatens strömförsörjning inte kan kopplas in oavsiktligt.
- 1. Lossa ④ skruv (Bild 1).
- 2. Ta av ⑤ klämskydd.

### 5.1.4 Sätt på klämskydd

- 1. Sätta på skydd.
- 2. Dra fast skruv ④ med vridmoment 0,5 Nm.

## 5.2 Montering av regulatorn

- ✓ Styrningen får endast installeras i lokaler med tillräckligt bra skydd; mer om detta i avsnitt 17, sidan 52.
- $\checkmark$  Montering ska ske på fri lodrät yta där regulatorn är lätt tillgänglig.

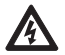

### Fara

Livsfara p.g.a. elektrisk stöt!

- Ta bort spänningsmatningen innan regulatorn öppnas!
- Säkerställ att strömförsörjningen inte kan kopplas in oavsiktligt när regulatorn är öppen.
- Använd inte regulatorns hölje som borrmall.
- 1. Ta bort klämskydd, om det behövs.
- 2. Skruva in skruven för övre montageöppning **1** (Bild 2) så att skruvhuvudet har ett avstånd på 5 ... 7 mm till monteringsytan.
- 3. Häng upp regulatorn på skruven vid övre monteringsöppningen och rikta in lodrätt.
- 4. Markera undre monteringsöppning 2 genom regulatorhuset.
- 5. Ta av regulatorn och förbered monteringshålet för den undre skruven.
- 6. Häng upp regulatorn på övre monteringsöppningen **①** och fixera med skruven genom den undre monteringsöppningen **②**.
- 7. Sätt på klämskydd.

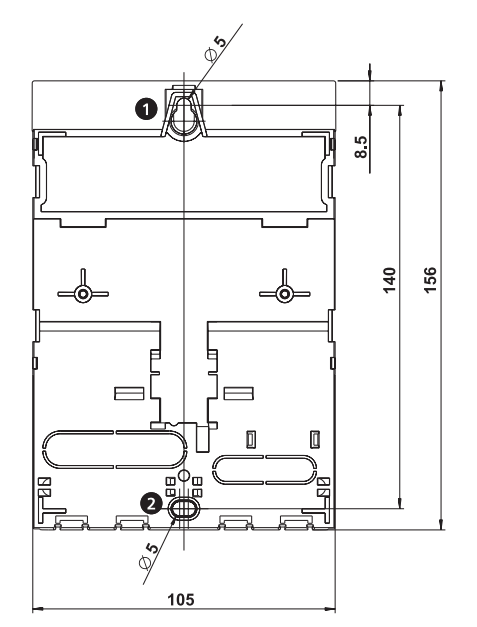

Bild 2: Regulatorns baksida med monteringsöppningar uppe **0** och nere **2** 

## 5.3 Elektrisk anslutning

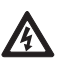

#### Fara

Livsfara p.g.a. elektrisk stöt! Säkerställ att följande villkor är uppfyllda vid arbetena som beskrivs i det här avsnittet:

- Under installationen är alla ledningar till regulatorn skilda från elnätet och kan inte förbindas med det oavsiktligt!
- Varje anslutningsklämma är bara bestyckad med en lednings-ledare.
- Skyddsledarna (PE) till elledning samt pump- och ventilledningar är anslutna på plintblocket Skyddsledare.
- Alla ledningar är dragna så att personer inte kan trampa på dem eller snubbla över dem.
- Kablarna uppfyller kraven som nämns i avsnitt 17, sidan 52.
- Den lokala strömförsörjningen överensstämmer med uppgifterna på regulatorns typskylt.
- Strömförsörjningsledningen är ansluten till elnätet så här:
  - med en kontakt i ett vägguttag eller
  - över ett frånkopplingsdon vid fast dragning
- Strömförsörjningsledningen är dragen i enlighet med de lagstadgade och lokala bestämmelserna som gäller hos det ansvariga elbolaget.

#### Meddelande

Risk för skada eller felfunktion.

- Anslut bara komponenter som inte överbelastar regulatorns in- och utgångar. Mer om detta på typskylten och i avsnitt 17, sidan 52.
- För utgångarna R1 och R2 gäller:
  - Varvtalsreglering måste vara deaktiverad när ett externt relä är anslutet.
  - Riktig pumptyp måste ställas in (standard-/högeffektiv pump).

Mer om detta i avsnitten 6, sidan 13 och 12, sidan 43 (P18, P19).

#### Hänvisningar

- Polariteten hos signalin-/utgångarna 1 5 och  $R_s$  är valfri vid anslutningen.
- Endast temperaturgivare av modellen Pt1000 är tillåtna.
- Dra givar-ledningar med minsta avstånd på 100 mm från strömförsörjningsledningar.
- Använd skärmad givar-ledning när det finns induktiva källor som t. ex. högspäningsledningar, radiosändare, mikrougnar.

### 5.3.1 Anslutningsklämmornas position

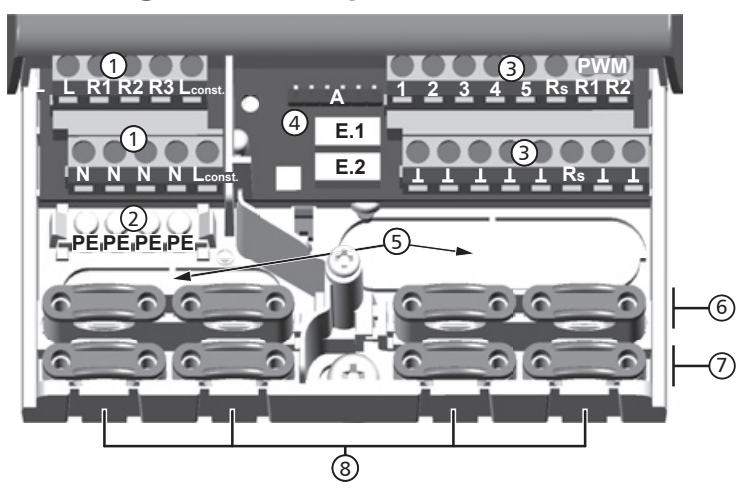

Bild 3: Anslutningsklämmor i regulatorns nedre del (klämskydd borttaget)

| L 1x fasledare (nätingång)                                                                               |                                                                                                    |  |  |  |  |  |  |
|----------------------------------------------------------------------------------------------------|----------------------------------------------------------------------------------------------------|--|--|--|--|--|--|
| L 1x fasledare (nätingång)                                                                               |                                                                                                    |  |  |  |  |  |  |
| R1, R2 2x utgång (Triac, för pumpar eller ventiler)                                                      |                                                                                                    |  |  |  |  |  |  |
| R3 1x utgång (relä, för pumpar eller ventiler)                                                           | 1x utgång (relä, för pumpar eller ventiler)                                                             |  |  |  |  |  |  |
| L <sub>const.</sub> 2x fasledare (utgångar, kontinuerlig spänning)                                       | st. 2x fasledare (utgångar, kontinuerlig spänning)                                                      |  |  |  |  |  |  |
| 4x nolledare (gemensam nolledare för nätingång och utgångar)                                             |                                                                                                    |  |  |  |  |  |  |
| Hänvisning                                                                                               |                                                                                                    |  |  |  |  |  |  |
| Utgångarna R1 och R2 är skyddade över en elektronisk säkring.                                            |                                                                                                    |  |  |  |  |  |  |
| ② Plintblock skyddsledare:                                                                               |                                                                                                    |  |  |  |  |  |  |
| PE 4x skyddsjord (gemensam skyddsjord för plintblock nätanslutningal                                     | r)                                                                                                    |  |  |  |  |  |  |
| ③ Plintblock <i>signaler</i> :                                                                           |                                                                                                    |  |  |  |  |  |  |
| 1 – 4 4x givaringång (temperaturgivare Pt1000)                                                           |                                                                                                    |  |  |  |  |  |  |
| 5 1x givaringång (temperaturgivare Pt1000 eller ingång för                                               |                                                                                                    |  |  |  |  |  |  |
| impulsvattenmätare)                                                                                      | impulsvattenmätare)                                                                                     |  |  |  |  |  |  |
| R <sub>s</sub> 1x signalutgång (potentialfri reläkontakt för skyddslågspänningar)                        | 1x signalutgång (potentialfri reläkontakt för skyddslågspänningar)                                      |  |  |  |  |  |  |
| PWM R1 2x styrutgång (för PWM-styrda högeffektiva pumpar)                                                |                                                                                                    |  |  |  |  |  |  |
| PWM R2                                                                                                   |                                                                                                    |  |  |  |  |  |  |
| <b>1</b> /x jord (gemensam jord for givaringangar och styrutgangar)                                      |                                                                                                    |  |  |  |  |  |  |
| (4) A <u>1x TL-Interface (for TTL/USB-granssnittkabel)</u>                                               |                                                                                                    |  |  |  |  |  |  |
| Meddelande                                                                                               |                                                                                                    |  |  |  |  |  |  |
| Tänk på polaritet! Den gröna ledaren hos gränssnittskabel-porten n                                       | Tänk på polaritet! Den gröna ledaren hos gränssnittskabel-porten måste                                  |  |  |  |  |  |  |
| sitta i stiftskenans vanstra pin (gn).                                                                   |                                                                                                    |  |  |  |  |  |  |
| E.1 1x givaringång (Grundfos Direct Sensors <sup>™</sup> VFS eller RPS)                                  |                                                                                                    |  |  |  |  |  |  |
| E.2 1x givaringång (Grundfos Direct Sensors <sup>™</sup> VFS eller RPS)                                  |                                                                                                    |  |  |  |  |  |  |
| Ledningsöppningar i bakre regulatorhöljet                                                                |                                                                                                    |  |  |  |  |  |  |
| (6) Dragavlastningar uppe (2 identiska plastbryggor med vardera 2 dragavlastnin<br>medföljer leveransen) | ) Dragavlastningar uppe (2 identiska plastbryggor med vardera 2 dragavlastningar, medföljer leveransen) |  |  |  |  |  |  |
| Dragavlastningar nere                                                                                    |                                                                                                    |  |  |  |  |  |  |
| 8 Ledningsöppningar i regulatorhöljets undersida                                                         |                                                                                                    |  |  |  |  |  |  |

### 5.3.2 Förbereda ledningsöppningar

Ledningarna kan dras in genom öppningar i husets bakre vägg eller genom undersidan. Öppningarna är förstansade och måste förberedas efter behov före monteringen.

#### Så förbereder du ledningsöppningarna i den bakre husväggen:

- 1. Bryt ut ledningsöppningar (5) (Bild 3) med ett lämpligt verktyg.
- 2. Fila av kanter.

#### Så förbereder du ledningsöppningarna i husets undersida:

- 1. *Rista in* och bryt ut ledningsöppningarna som behövs (Bild 3) till vänster och höger med en lämplig kniv.
- 2. Fila av kanter.

#### 5.3.3 Anslut elledningar

- √ Alla ledningar är spänningsfria.
- √ Ledningsöppningarna är förberedda.
- Anslut ledningarna och tänk då på följande punkter:
- Tilldela lednings-ledarna till anslutningsklämmorna, så som beskrivs i avsnitt 5.4, sidan 10.
- Nätingång och utgångar: Anslut först PE, därefter N och L.
- Dragavlastningar:
  - Bestycka först dragavlastningarna nere, därefter dragavlastningarna uppe.
  - Sätt in plastbryggan, så som beskrivs längre ner, när en dragavlastning används uppe.
  - Vänd dragavlastningsbygel (böj neråt) när öppningen hos en dragavlastning är för stor, t.ex. när ledningarna är tunna.
  - Använd bara dragavlastningar vid ledningsdragning genom husets undersida.
     Planera in externa dragavlastningar vid ledningsdragning genom bakre väggen på huset.

#### 5.3.4 Sätta in/ta bort plastbrygga

#### Så här sätter du in plastbryggan:

- 1. Sätt först in höger plastbrygga med spärrtappen ① (Bild 4).
- 2. Tryck ner andra sidan av plastbryggan ②, tills fjäderklämman hakar fast.
- 3. Sätt in vänster plastbrygga spegelvänt (spärrtapp vänster, fjäderklämma höger).

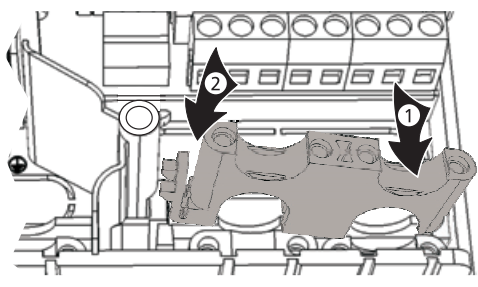

Bild 4: Sätt in höger plastbrygga

#### Så här tar du bort plastbryggorna:

- 1. Placera spårskruvmejsel vid höger plastbrygga, mellan hus och fjäderklämma  ${\rm } \odot {\rm } @$  (Bild 5).
- 2. Tryck spårskruvmejseln försiktigt åt vänster ③. Böj samtidigt fjäderklämman ① åt höger, tills plastbryggan ④ är fri.
- 3. Dra ut plastbryggan uppåt med den lediga handen ⑤.
- 4. Ta bort vänster plastbrygga på samma sätt.

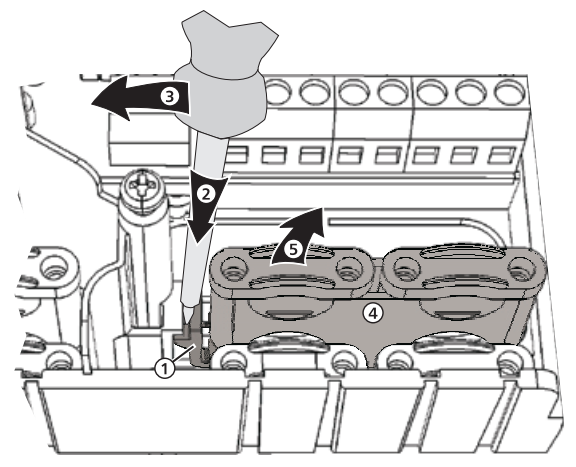

Bild 5: Ta bort höger plastbrygga

## 5.4 Klämtilldelning

De externa komponenterna (pumpar, ventiler, temperaturgivare) måste anslutas till bestämda klämmor hos varje solvärmesystemets som kan väljas på regulatorn. Tabellen längre ner innehåller följande informationer om detta:

- Solvärmesystemets grafik och nummer på regulatorns indikering. Grafiken är till för översikten och motsvarar inte en teknisk ritning.
- De anslutna komponenternas klämbestyckning

| Display                      |    | Teckenförklaring                                                                                                    | Klämbestyckning                                      |  |
|------------------------------|----|----------------------------------------------------------------------------------------------------|------------------------------------------------------|--|
| inget system                 |    |                                                                                                    |                                                      |  |
|                              | ;  | Hänvisning<br>Inget system används när bara funktionerna kommer till använd-<br>ning. Om inget system är valt står alla in- och utgångar till förfo-<br>gande för funktionerna. Mer om detta<br>i avsnitt 11, sidan 28. |                                                      |  |
|                              |    |                                                                                                    |                                                      |  |
| 1 ackumulator, 1 solfångarkr | et | sar                                                                                                    |                                                      |  |
|                              | ;  | <i>T1</i> : Givare solfångarkretsar<br><i>T2</i> : Givare ackumulator nere<br><i>R1</i> : Pump solvärmekrets                                                                                                    | 1, ⊥<br>2, ⊥<br>R1, N, PE (PWM R1, ⊥ <sup>1)</sup> ) |  |

| Display                                                 | Teckenförklaring                                                                                                    | Klämbestyckning                                                                                      |  |  |  |  |
|---------------------------------------------------------|----------------------------------------------------------------------------------------------------|----------------------------------------------------------------------------------------------------|--|--|--|--|
| 1 ackumulator med värmereturökning, 1 solfångarkretsar  |                                                                                                    |                                                                                                    |  |  |  |  |
|                                                         | <ul> <li>T1: Givare solfångarkretsar</li> <li>T2: Givare ackumulator nere</li> <li>T3: Givare ackumulator uppe</li> <li>T4: Givare värmeretur</li> <li>R1: Pump solvärmekrets</li> <li>R2: Växelventil värmeretur <sup>3)</sup></li> </ul> | 1, ⊥<br>2, ⊥<br>3, ⊥<br>4, ⊥<br>R1, N, PE (PWM R1, ⊥ <sup>1)</sup> )<br>R2, N, PE                    |  |  |  |  |
| 1 ackumulator med extern vär                            | neväxlare, 1 solfångarkretsar                                                                                                    |                                                                                                    |  |  |  |  |
|                                                         | <ul> <li>T1: Givare solfångarkretsar</li> <li>T2: Givare ackumulator nere</li> <li>T3: Givare extern värmeväxlare</li> <li>R1: Pump ackumulator-laddningskrets</li> <li>R2: Pump solvärmekrets</li> </ul>                                  | 1, ⊥<br>2, ⊥<br>3, ⊥<br>R1, N, PE (PWM R1, ⊥ <sup>1)</sup> )<br>R2, N, PE (PWM R2, ⊥ <sup>2)</sup> ) |  |  |  |  |
| 1 ackumulator med zonladdnir                            | ng, 1 solfångarkretsar                                                                                                    |                                                                                                    |  |  |  |  |
|                                                         | <ul> <li>T1: Givare solfångarkretsar</li> <li>T2: Givare ackumulator nere</li> <li>T3: Givare ackumulator uppe</li> <li>R1: Pump solvärmekrets</li> <li>R2: Växelventil zonladdning <sup>4</sup>)</li> </ul>                               | 1, ⊥<br>2, ⊥<br>3, ⊥<br>R1, N, PE (PWM R1, ⊥ <sup>1)</sup> )<br>R2, N, PE                            |  |  |  |  |
| 1 ackumulator, 2 solfångarkret                          | sar                                                                                                    |                                                                                                    |  |  |  |  |
|                                                         | <ul> <li>T1: Givare solfångarkretsar 1</li> <li>T2: Givare solfångarkretsar 2</li> <li>T3: Givare ackumulator nere</li> <li>R1: Pump solvärmekrets, solfångarkretsar 1</li> <li>R2: Pump solvärmekrets, solfångarkretsar 2</li> </ul>      | 1, ⊥<br>2, ⊥<br>3, ⊥<br>R1, N, PE (PWM R1, ⊥ <sup>1)</sup> )<br>R2, N, PE (PWM R2, ⊥ <sup>2)</sup> ) |  |  |  |  |
| 2 ackumulatorer, 1 solfångarkr                          | etsar (pumpstyrt)                                                                                                    |                                                                                                    |  |  |  |  |
|                                                         | <ul> <li>T1: Givare solfångarkretsar</li> <li>T2: Givare ackumulator 1 nere</li> <li>T3: Givare ackumulator 2 nere</li> <li>R1: Pump solvärmekrets, ackumulator 1</li> <li>R2: Pump solvärmekrets, ackumulator 2</li> </ul>                | 1, ⊥<br>2, ⊥<br>3, ⊥<br>R1, N, PE (PWM R1, ⊥ <sup>1)</sup> )<br>R2, N, PE (PWM R2, ⊥ <sup>2)</sup> ) |  |  |  |  |
| 2 ackumulatorer, 1 solfångarkretsar (pump-/ventilstyrt) |                                                                                                    |                                                                                                    |  |  |  |  |
|                                                         | <ul> <li>T1: Givare solfångarkretsar</li> <li>T2: Givare ackumulator 1 nere</li> <li>T3: Givare ackumulator 2 nere</li> <li>R1: Pump solvärmekrets</li> <li>R2: Växelventil ackumulator <sup>5</sup>)</li> </ul>                           | 1, ⊥<br>2, ⊥<br>3, ⊥<br>R1, N, PE (PWM R1, ⊥ <sup>1)</sup> )<br>R2, N, PE                            |  |  |  |  |

SE

| Display                                                         | Teckenforklaring                                                                                                    | Klambestyckning                                                                                      |  |  |  |
|-----------------------------------------------------------------|----------------------------------------------------------------------------------------------------|----------------------------------------------------------------------------------------------------|--|--|--|
| 1 pool, 1 solfångarkretsar                                      |                                                                                                    |                                                                                                    |  |  |  |
|                                                                 | <i>T1</i> : Givare solfångarkretsar<br><i>T2</i> : Givare pool<br><i>R2</i> : Pump solvärmekrets                                                                                                 | 1, ⊥<br>2, ⊥<br>R2, N, PE (PWM R2, ⊥ <sup>2)</sup> )                                                 |  |  |  |
| 1 pool med extern värmeväxlar                                   | e, 1 solfångarkretsar                                                                                                    |                                                                                                    |  |  |  |
|                                                                 | <ul> <li>T1: Givare solfångarkretsar</li> <li>T2: Givare pool</li> <li>T3: Givare extern värmeväxlare</li> <li>R1: Pump solvärmekrets</li> <li>R2: Pump pool-laddningskrets</li> </ul>           | 1, ⊥<br>2, ⊥<br>3, ⊥<br>R1, N, PE (PWM R1, ⊥ <sup>1)</sup> )<br>R2, N, PE (PWM R2, ⊥ <sup>2)</sup> ) |  |  |  |
| 1 ackumulatorer, 1 pool, 1 solfa                                | ångarkretsar (pumpstyrt)                                                                                                    |                                                                                                    |  |  |  |
|                                                                 | T1: Givare solfångarkretsar<br>T2: Givare ackumulator nere<br>T3: Givare pool<br>R1: Pump solvärmekrets ackumulator<br>R2: Pump solvärmekrets pool                                               | 1, ⊥<br>2, ⊥<br>3, ⊥<br>R1, N, PE (PWM R1, ⊥ <sup>1)</sup> )<br>R2, N, PE (PWM R2, ⊥ <sup>2)</sup> ) |  |  |  |
| 1 ackumulatorer, 1 pool, 1 solfångarkretsar (pump-/ventilstyrt) |                                                                                                    |                                                                                                    |  |  |  |
|                                                                 | <ul> <li>T1: Givare solfångarkretsar</li> <li>T2: Givare ackumulator nere</li> <li>T3: Givare pool</li> <li>R1: Pump solvärmekrets</li> <li>R2: Växelventil ackumulator <sup>6)</sup></li> </ul> | 1, ⊥<br>2, ⊥<br>3, ⊥<br>R1, N, PE (PWM R1, ⊥ <sup>1)</sup> )<br>R2, N, PE                            |  |  |  |

Tab. 1: Klämtilldelning

- Klämbestyckning för PWM-styrda högeffektiva pumpar: Strömförsörjningen måste vara ansluten till utgång R1 (N, PE), pumpelektronikens styrledning till PWM R1 och L.
- 2) Klämbestyckning för PWM-styrda högeffektiva pumpar: Strömförsörjningen måste vara ansluten till utgång R2 (N, PE), pumpelektronikens styrledning till PWM R2 och L.
- <sup>3)</sup> Monteringsföreskrift: När växelventilen är **strömlös** genomströmmas ackumulatorn **inte**.
- <sup>4)</sup> Monteringsföreskrift: När växelventilen är strömlös laddas det undre ackumulatorområdet (*T2*).
- <sup>5)</sup> Monteringsföreskrift: När växelventilen är **strömlös** laddas den **första** ackumulatorn (*T2*).
- <sup>6)</sup> Monteringsföreskrift: När växelventilen är strömlös laddas ackumulatorn (*T2*).

## Igångkörning

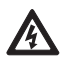

#### Fara

Livsfara p.g.a. elektrisk stöt! Utför åtgärderna som beskrivs i avsnitt 5 fullständigt före den första idrifttagningen.

#### Hänvisningar

- Efter den första idrifttagningen är regulatorn inställd på sådant sätt att den kan användas utan ändring i de flesta fall.
- Det behövs inte en ny idrifttagning längre fram efter den första idrifttagningen.
- Stegen som beskrivs längre ner måste även utföras efter återställningen till fabriksinställningen.

#### Översikt

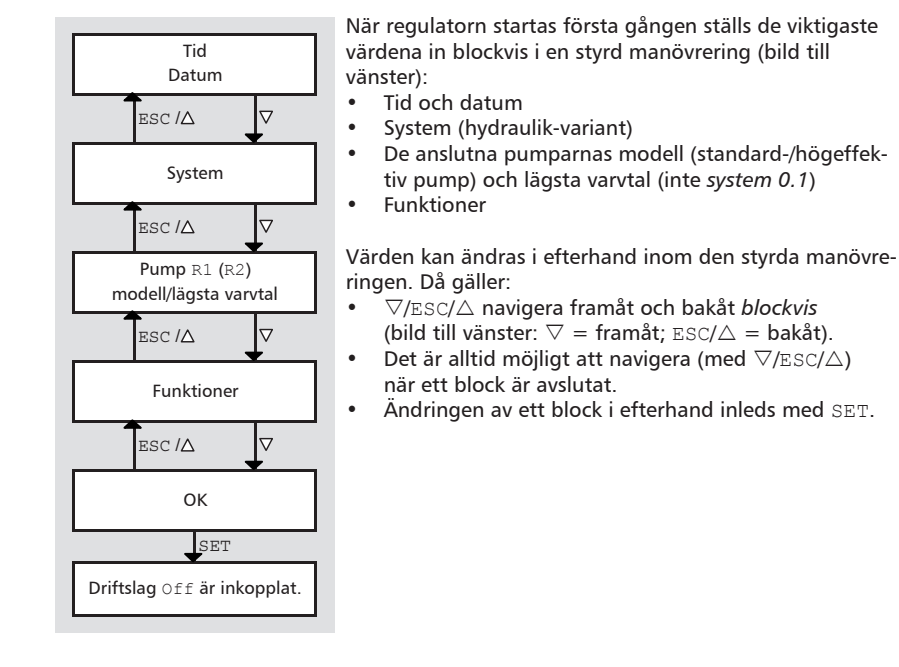

#### Så här tar du regulatorn i drift första gången:

Ställ in tid och datum

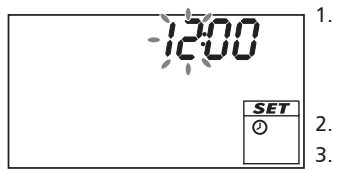

- 1. Se till att regulatorn får ström.
  - Tid 12:00 visas.
  - 12 blinkar (bild till vänster)
  - Bakgrundsbelysning är röd.
- 2.  $\nabla \triangle$  trycks in för inställningen av timme.
  - . Tryck på SET. Minuter blinkar.
- 4.  $\nabla \triangle$  trycks in för inställningen av minuterna.
- 5. Tryck på SET. Året blinkar.
- 6.  $\nabla \triangle$  trycks in för inställningen av året.
- 7. Upprepa steg 5 och 6 för månad och dag.

8. Tryck på SET. Tiden visas.

Välj system

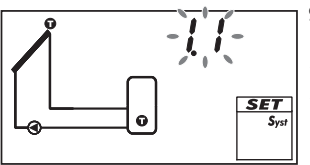

Ställ in pump 1 (utgång R1)

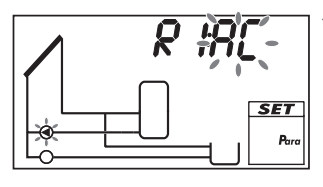

- 9. Tryck på ▽. *System 1.1* visas, 1.1 blinkar (bild till vänster).
- 10.  $\nabla \triangle$  trycks in för val av ett annat system.
- Tryck på SET. Om System 0.1 valdes i steg 10 fortsätter du med steg 23.

12. Tryck på ▽. AC och ④ (pump 1) blinkar (ex. i bild till vänster).

13.

#### Meddelande Standardpump: välj AC!

Högeffektiv pump: välj HE!

Tryck på  $\bigtriangledown \bigtriangleup$  för att ställa in modellen för pump 1.

- 14. Tryck på SET.
- 15.

#### Meddelande

Var noga med pumpkarakteristiken när HE (högeffektiv pump) väljs.

Bara när HE valdes i steg 13: Tryck på  $\nabla \triangle$  för att ställa in den högeffektiva pumpens karakteristik. Se Tab. 2 och Bild 6, sidan 16 angående detta.

- SET Pro
  - 16. Tryck på SET:
    - Om AA eller Ab valdes i steg 15 visas SC; off,
       och (Pump 1) blinkar (ex. i bild till vänster; SC = Speed Control).
    - Om C valdes i steg 15 fortsätter du med steg 21 (vid 2 pumpar) eller med steg 23 (vid 1 pump).
  - 17. Tryck på ∇△ när det behövs, för att starta varvtalsregleringen (on blinkar).
  - Tryck på SET.
     Om off valdes i steg 17 fortsätter du med steg 21 (vid 2 pumpar) eller med steg 23 (vid 1 pump).
  - min, värde %, coh (Pump 1) blinkar. Tryck på ∆ för att ställa in det lägsta varvtalet hos pump 1 i %.
  - 20. Tryck på SET.

Ställ in pump 2 (utgång R2; bara när ett system med 2 pumpar valdes i steg 10, fortsätt annars med steg 23).

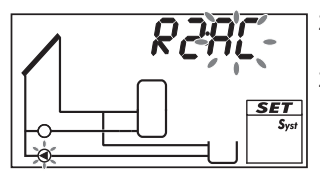

- 21. Tryck på ▽. AC och ④ (pump 2) blinkar (ex. i bild till vänster).
- 22. Utför steg 13 till 20 på motsvarande sätt för pump 2.

#### 23. Tryck på ▽. F: visas.

Ställ in funktioner (nödvändigt för system 0.1, hos andra system efter behov. Det går även bra att ställa in funktionerna vid ett senare tillfälle.)

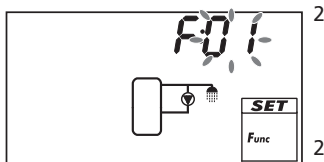

24. Tryck på SET för att ställa in funktionerna. F:01 (funktionsnummer) blinkar (ex. i bild till vänster). *Eller* 

tryck på  $\nabla$  för att hoppa över inställningen av funktionerna; Ok blinkar. Fortsätt med steg 33.

- 25. Tryck på  $\nabla \triangle$  för att välja en annan funktion. (funktionsbeskrivningar i avsnitt 11.3)
- 26. Tryck på SET. OFF visas.
- 27. Tryck på SET. OFF blinkar.
- 28. Tryck på riangle 
  abla. on blinkar.
- 29. Tryck på SET. Funktionen är aktiverad.
- 30. Ställ in storheter (se avsnitt 11.1).
- 31. Tryck på ESC.
- 32. Tryck på ▽. Ok blinkar.

#### Avsluta första idrifttagning

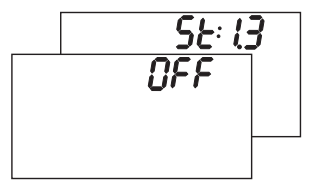

33. Tryck på SET för att avsluta första idrifttagningen. Regulatorn växlar till driftslaget Off (ex. i bild till vänster). Filer

tryck på  $\triangle$ /ESC för att visa de föregående inställningarna och korrigera om det behövs.

#### Ställa in driftslag (Off, manuell drift, automatik)

 Ta bort frontdisplay (bild till v\u00e4nster och avsnitt 5.1.1).

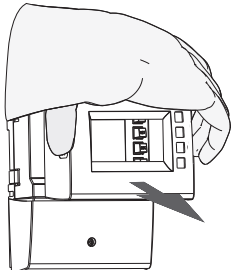

snitt 5.1.1).

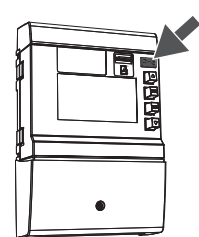

#### 35.

#### Meddelande

Risk för pumpskador genom torrkörning. Koppla bara in den manuella driften och driftslaget automatik när anlägg-ningen är fylld.

Tryck in knappen *Driftslag* Second (pil i bild till vänster) under 2 sekunder för att byta driftslag. Mer om detta i avsnitt 9.

36. Sätt tillbaka frontdisplay. Nu är regulatorn driftsklar.

#### De högeffektiva pumparnas karakteristik

| Display | Pumpmodell                                                        | Kurva                                                                     |
|---------|-------------------------------------------------------------------|---------------------------------------------------------------------------|
| AA      | Högeffektiv pump med PWM-profil<br>med en stigande kurva (Bild 6) | 0 % PWM: Pump av<br>100 % PWM: Pump max. varvtal                          |
| Ab      | Högeffektiv pump med PWM-profil<br>med en fallande kurva (Bild 6) | 0 % PWM: Pump max. varvtal<br>100 % PWM: Pump av                          |
| С       | Tryckreglerad högeffektiv pump                                    | –<br>(ingen styrledning, till-/frånkoppling<br>över försörjningsspänning) |

Tab. 2: De högeffektiva pumparnas karakteristik

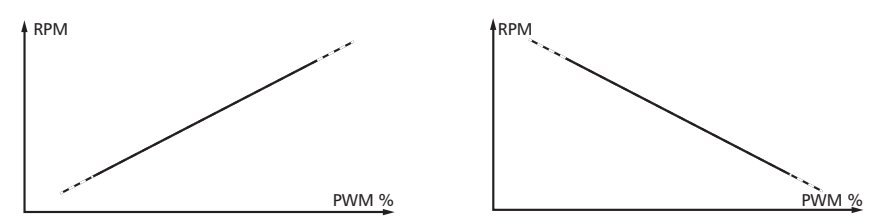

Bild 6: Karakteristik för högeffektiva pumpar med PWM-profil med en stigande kurva (AA, till vänster) och en fallande kurva (Ab, till höger)

## 7 Uppbyggnad

## 7.1 Hus

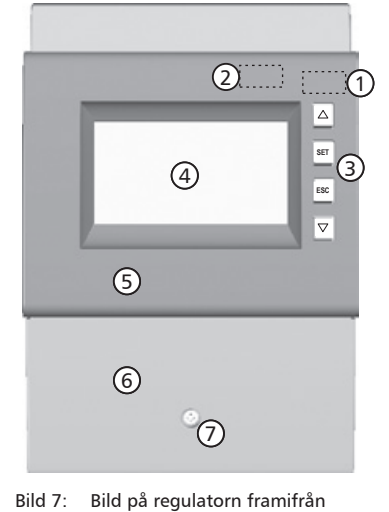

| Nr. | Element                                              | Se<br>avsnitt       |
|-----|------------------------------------------------------|---------------------|
| 1   | Knapp Driftslag 5                                    | 8.1<br>9            |
| 0   | Fack för microSD-kort<br>(under frontdisplay)        | 13                  |
| 3   | Manövreringsknappar $\triangle$ , SET, ESC, $\nabla$ | 8.1                 |
| 4   | Display                                              | 7.2                 |
| 5   | Frontdisplay                                         | 5.2                 |
| 6   | Klämskydd                                            | 5.3.1 <sup>1)</sup> |
| Ø   | Fästskruv till klämskydd                             | -                   |

 Avsnitt 5.3.1 beskriver anslutningsklämmorna under klämskyddet.

## 7.2 Display

## 7.2.1 Översikt

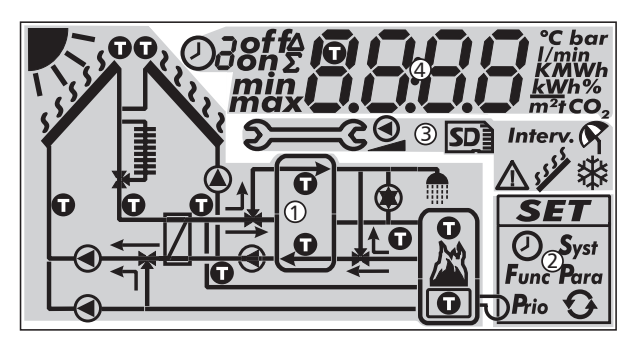

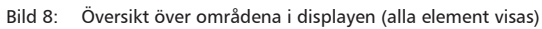

| 1 | Systemgrafik                   |
|---|--------------------------------|
| 2 | Inställningsmeny               |
| 3 | Piktogram för funktioner       |
| 4 | Drifts- och inställningsvärden |

Displayens områden beskrivs längre ner.

## 7.2.2 Systemgrafikens symboler

Tabellen här nedanför beskriver symbolerna i systemgrafiken (① i Bild 8).

| Symbol | Beskrivning                                | Symbol     | Beskrivning                                        |
|--------|--------------------------------------------|------------|----------------------------------------------------|
|        | Rörledning                                 |            | Pump, startad                                      |
|        | Solfångare                                 | 0          | Pump, avstängd                                     |
| 11111  | Maximal solfångartempera-<br>tur uppnådd   | <b>∼</b> ↑ | 3-vägsventil med indikering av<br>flödesriktningen |
|        | Ackumulator                                |            | Tappvattenställe                                   |
|        | Pool                                       | J          | Kylare för aktiv kylning                           |
| /      | Extern värmeväxlare                        |            | Backup-värmning                                    |
| Ũ      | Temperaturgivare                           |            | Fastbränslepanna                                   |
| 1      | Tillräckligt solsken för<br>laddning finns |            |                                                    |

## 7.2.3 Inställningsmeny

Inställningsmenyn (2 i Bild 8) innehåller följande poster:

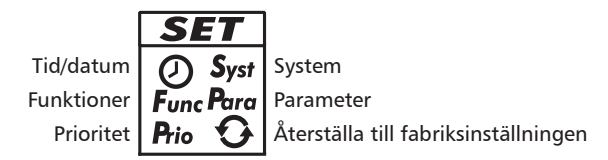

## 7.2.4 Piktogram för funktioner

Tabellen här nedanför beskriver piktogrammen för funktioner (③ i Bild 8).

| Symbol  | Beskrivning                     | Symbol | Beskrivning                                            |
|---------|---------------------------------|--------|--------------------------------------------------------|
| £3      | Manuell drift                   | q      | Semester – återkylning <sup>2)</sup>                   |
| 0       | Pump varvtalstyrd <sup>1)</sup> | A      | Larmutgång <sup>1)</sup>                               |
| Interv. | Intervall <sup>2)</sup>         | 1444   | Stagnationsreducering <sup>2)</sup>                    |
| *       | Anti-frost <sup>2)</sup>        | SD     | microSD-kort upptäcktes, data läggs<br>in varje minut. |

<sup>1)</sup> Symbol syns så länge funktionen/parametern bearbetas i inställningsmenyn.

<sup>2)</sup> Symbol blinkar: Funktion är aktiverad och ingriper aktivt i regleringen. Symbol blinkar *inte*: Funktion är aktiverad och ingriper *inte* aktivt i regleringen *eller* funktion bearbetas f.n. i inställningsmenyn.

## 7.2.5 Drifts- och inställningsvärden

Indikeringen av drifts- och inställningsvärdena (④ i Bild 8) består av följande element:

|   | $2 \xrightarrow{3} \oplus 5 = 6$ $38nf_{\Sigma} \bigoplus \square \square \square \square \square \square \square \square \square \square \square \square \square \square \square \square \square \square $                                                                                                    |
|---|----------------------------------------------------------------------------------------------------|
| 0 | <ul> <li>Symbol för tidsstyrningen av funktioner. Symbolen visas när</li> <li>en tidsbegränsning/-styrning ställs in,</li> <li>statuset för tidsbegränsningen/-styrningen visas,</li> <li>tidsbegränsningen blockerar en temperaturstyrning (symbol blinkar).</li> </ul>                                           |
| 2 | Nummer på tidsfönstret som f.n. ställs in/visas i inställningsmenyn eller i vilket den<br>aktuella tiden f.n. befinner sig.<br>Tidsstyrningen av en funktion består av 1 eller 3 inställbara tidsfönster. Exempel:<br>Tidsfönster 1: 06:00 – 08:00<br>Tidsfönster 2: 11:00 – 12:30<br>Tidsfönster 3: 17:00 – 19:00 |
| 3 | Extrainformationer:<br>on, off: kopplingsstatus/kopplingsvillkor <i>till, från</i><br>max, min: <i>maximalt</i> värde, <i>minimalt</i> värde<br>Σ: sammanräknat driftsvärde sedan idrifttagningen, kan inte återställas<br>Δ: sammanräknat driftsvärde sedan senaste återställningen till 0                        |
| 4 | Symbol visas när en temperaturgivare är vald vid inställningen av en funktion.                                                                                                    |
| 5 | Visning av<br>• Mätvärden<br>• Inställningsvärden<br>• Felkoder<br>• Övriga informationer, t.ex. program-version                                                                                                    |
| 6 | Fysikalisk enhet för värdet som visas i $\mathbb{S}$ : °C, bar, l/min, K, MWh, kWh, %, m², tCO_2                                                                                                    |

## 8 Manövrering

Det här avsnittet innehåller allmän information om regulatorns manövrering.

## 8.1 Manövreringsknappar

Manövreringen sker med knapparna  $\triangle$ ,  $\nabla$ , SET, ESC och 2 utförs så här:

| $\bigtriangleup$   | bläddrar uppåt i menyn/första idrifttagningen                                     |
|--------------------|-----------------------------------------------------------------------------------|
|                    | <ul> <li>ökar ett inställningsvärde med 1 steg</li> </ul>                         |
| $\bigtriangledown$ | <ul> <li>bläddrar neråt i menyn/första idrifttagningen</li> </ul>                 |
|                    | <ul> <li>minskar ett inställningsvärde med 1 steg</li> </ul>                      |
| SET                | <ul> <li>väljer ett inställningsvärde som ska ändras</li> </ul>                   |
|                    | (inställningsvärde blinkar)                                                       |
|                    | <ul> <li>bekräftar ett inställningsvärde eller hoppar ner en meny-nivå</li> </ul> |
|                    | <ul> <li>aktiverar inställningsmenyn (inte i manuell drift)</li> </ul>            |
| ESC                | avvisar en inställning                                                            |
|                    | <ul> <li>hoppar upp en manövreringsnivå</li> </ul>                                |
|                    | <ul> <li>bläddrar uppåt i första idrifttagningen</li> </ul>                       |
|                    | ställer in driftslaget                                                            |

#### Hänvisning

Det rekommenderas att man skriver ner ändrade inställningar, t.ex. i avsnittet Anteckningar, sidan 55.

## 8.2 Indikering vid manövreringen

- En blinkande komponent i systemgrafiken betyder: Det visade drifts- och inställningsvärdet gäller för den blinkande komponenten.
   Undantag: 2 blinkar alltid i manuell drift.
- Undantag: See Shinkar alltid i manuell drift.
  En blinkande symbol i displayen är markerad med Sei bilderna.
- Indikeringar som automatiskt visas växlande presenteras överlappande i bilderna. Exempel: Bild i avsnitt 9.2.

## 9 Driftslag

## 9.1 Byta driftslag

#### Meddelande

Risk för pumpskador genom torrkörning. Koppla bara in driftslagen manuell drift och automatik när anläggningen är fylld.

- 1. Ta bort frontdisplay.
- 2. Tryck på knappen 🖅 G under 2 sekunder för att byta driftslag.
- 3. Upprepa steg 2 vid behov.
- 4. Sätt tillbaka frontdisplay.

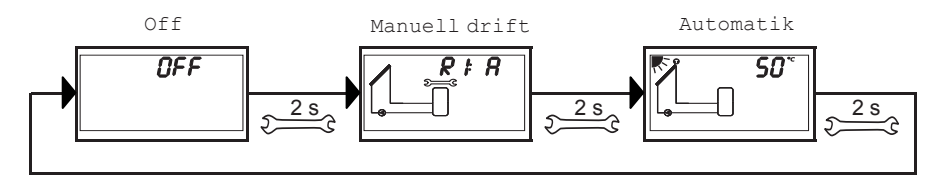

## 9.2 Driftslag Off

#### Funktionsätt

- Alla utgångar är avstängda (utgångar/styrutgångar strömlösa, relä öppnat).
- OFF och program-versionen visas omväxlande.
   Exempel i bilden längre ner: Program-version St 1.3
- Bakgrundsbelysning är röd.
- Inställningsmeny kan aktiveras.
- DriftslagOff är förvalt som leveransstatus.

#### Manövrering

▶ Tryck på knappen SET under 2 sekunder för att aktivera inställningsmenyn (1).

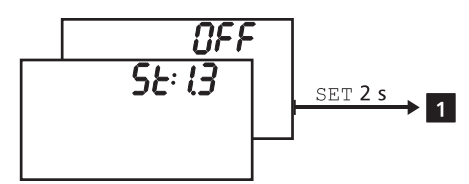

## 9.3 Driftslag manuell drift

#### Funktionsätt

- Bakgrundsbelysning är röd, symbol u-nyckel 🕬 blinkar.
- Regulatorns utgångar (pumpar, ventiler) kan kopplas manuellt. Möjliga kopplingsstatus:
  - 0: från
  - 1: till
  - A: Automatisk drift enligt inställningar i inställningsmenyn
- Aktuella temperaturer och driftstimmar kan visas (statusindikering).
- Vid växling till manuell drift är alla utgångar kopplade på A, RI visas. Undantag: första idrifttagning (alla utgångar på 0).
- Typisk användning: funktionstest (service), felsökning.

#### Manövrering

#### Så kopplar du till och från utgångarna:

- 1. Tryck på  $riangle 
  abla \nabla$  när det behövs, för att välja en annan utgång.
- 2. Tryck på SET. Kopplingsstatus blinkar.
- 3. riangle 
  abla imes trycks in för att ändra kopplingsstatus.
- 4. Tryck på SET för att överta ändringen.

Se **2** i efterföljande bild beträffande detta (system 1.1 och utgång R1 är avbildade som exempel).

#### Så visar du aktuella temperaturer och driftstimmar:

- 1. Tryck på ESC. Temperatur-/driftstimmevärdet visas, den tillhörande komponenten blinkar (3, indikeringen är inte avbildad).
- 2.  $riangle 
  abla ext{ trycks in när en annan komponent ska väljas.}$
- 3. Tryck på SET för att lämna bilden med temperatur-/driftstimmevärdena.

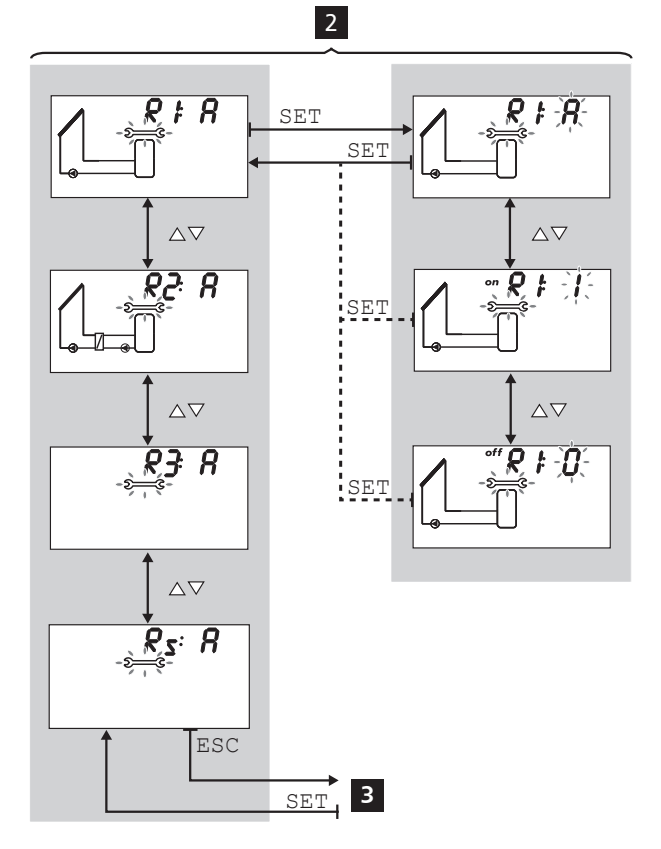

## 9.4 Driftslag automatik

#### Funktionsätt

Automatik är det normala driftslaget. Systemet styrs automatiskt. Följande åtgärder är möjliga:

- Visa status (statusindikering): Visa status för de externa komponenterna (temperaturer, kopplingsstatus, driftstider)
- Visa sparade min.-/max.-värden (temperaturgivare) eller summa-differensvärden (driftstimmar<sup>1)</sup> för pumparna och ventilerna)
   Summavärden (symbol ∑): Driftstimmar sedan första idrifttagningen.
   Summavärden kan inte återställas.
   Differensvärden (symbol Δ): Driftstimmar sedan sista återställningen till 0
- Återställ sparade min.-/max.-differensvärden
- Aktivera inställningsmeny

<sup>1)</sup> Utgångarnas sammanräknade starttider

#### Manövrering

√ Regulatorn är i statusindikeringen.

#### Så visar du externa komponenters status.

 $\blacktriangleright \bigtriangleup \nabla$  trycks in för att visa statuset för en annan komponent (4, presenteras med exemplet från system 1.1).

#### Så visar du de sparade min.-/max.-/differensvärdena och återställer dem:

- Tryck på △▽ vid behov, för att visa en annan komponent (4, komponenten blinkar).
- 2. Tryck på SET. Min.-/max.-differensvärdena visas omväxlande 5.
- Vid behov trycks SET in under 2 sekunder för att återställa värdet som visas för tillfället (!)
- 4. Tryck på ESC. Statusindikeringen visas.
- 5. Upprepa steg 1 till 4 vid behov.

#### Så aktiverar du inställningsmenyn:

► Tryck på SET under 2 sekunder 7. Inställningsmenyn visas.

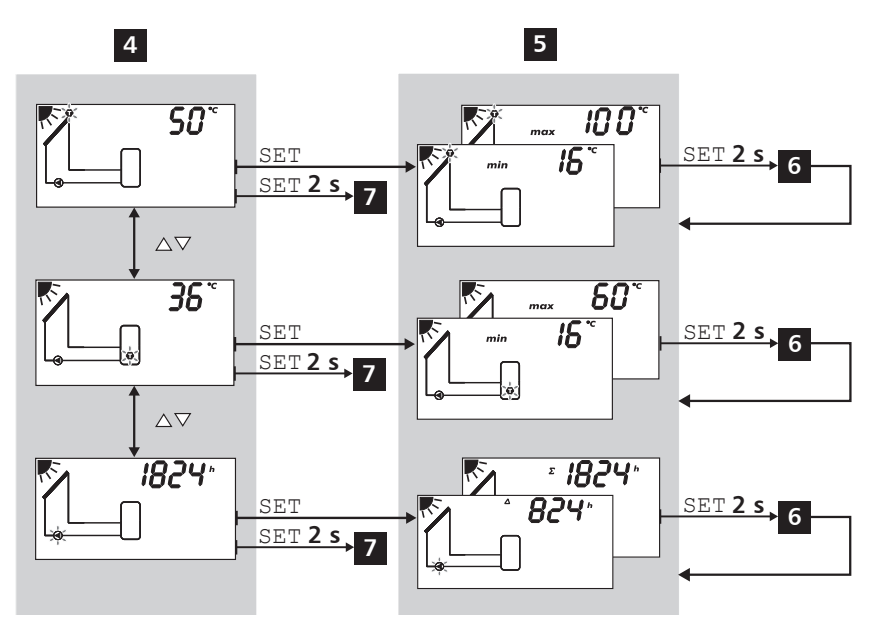

## 10 Inställningsmeny

## 10.1 Översikt

Grafiken här nedanför visar en översikt över inställningsmenyns struktur.

| Tid/datum ♥△          | → Sys                                                   | System              |         | Funktioner <sup>1)</sup> |
|-----------------------|---------------------------------------------------------|---------------------|---------|--------------------------|
| SET                   |                                                         | SET                 |         | SET                      |
| Ställ in<br>tid/datum | inget system – 0.1                                      |                     | Cirkula | ation – F01              |
|                       |                                                         | $\nabla \Delta$     |         | $\nabla \Delta$          |
|                       | 1 ackumulator,<br>1 solfångarkretsar – 1.1              |                     | Backup  | o-värmning – F02         |
|                       |                                                         | $\nabla \Delta$     |         | $\nabla \Delta$          |
|                       | 1 ackumulator med värmeret                              | turökning,          | Behålla | are för fasta ämnen– F03 |
|                       | 1 solfångarkretsar – 1.2                                | •                   |         |                          |
|                       |                                                         | $\nabla \Delta$     |         | $\nabla \Delta$          |
|                       | 1 ackumulator med extern vå<br>1 solfångarkretsar – 1.3 | armeväxlare,        | Snabb   | laddning – F04           |
|                       |                                                         | $\nabla \Delta$     |         | $\nabla \Delta$          |
|                       | 1 ackumulator med zonladdı<br>1 solfångarkretsar – 1.4  | ning,               | Värme   | mängd – F05              |
|                       |                                                         | $\nabla \Delta$     |         | $\nabla \Delta$          |
|                       | 1 ackumulator,<br>2 solfångarkretsar – 1.5              | ÷                   | Termo   | stat – F06               |
|                       |                                                         | $\nabla \Delta$     | -       | Δ                        |
|                       | 2 ackumulator,<br>1 solfångarkretsar (pumpstyr          | rt) – 2.1           | Differe | enstermostat – F07       |
|                       |                                                         | VA                  | -       | $\nabla \Delta$          |
|                       | 2 ackumulatorer,<br>1 solfångarkretsar (pump-/ve        | ntilstyrt) – 2.2    | Interva | all – F08                |
|                       |                                                         | VΔ                  |         | ΔV                       |
|                       | 1 pool,<br>1 solfångarkretsar – 3.1                     | •                   | Stagna  | ationsreducering – F09   |
|                       |                                                         | $\nabla \Delta$     | -       | $\nabla \Delta$          |
|                       | 1 pool med extern värmeväx<br>1 solfångarkretsar – 3.2  | are,                | Semes   | ter-återkylning – F10    |
|                       |                                                         | $\nabla \Delta$     |         | $\nabla \Delta$          |
|                       | 1 ackumulator, 1 pool,<br>1 solfångarkretsar (pumpstyr  | t) – 4 1            | Aktiv k | ylning – F11             |
|                       |                                                         | $\nabla \Delta$     | -       | $\nabla \Delta$          |
|                       | 1 ackumulator, 1 pool,                                  | I antiletyrt) = 4.2 | Anti–fr | rost – F12               |
|                       | i sonangarkretsar (pump-/ve                             |                     | J L     | VA                       |
|                       |                                                         |                     | Indiker | ring ackumulator uppe –  |
|                       |                                                         |                     | 113     | $\nabla \Delta$          |

Larmutgång – F14

⊽∆ Övervakning anläggningstryck – F15

|   | Parameter <sup>1)</sup>                                |   | Prio         | ritet             |
|---|--------------------------------------------------------|---|--------------|-------------------|
| I | SET                                                    |   |              | SET               |
|   | Max temperatur ackumulator 1 – P01                     |   | Ackumulator  | 1 före            |
| l | ,<br>\\\\\\\\\\\\\\\\\\\\\\\\\\\\\\\\\\\\              |   | ackumulator  | 2<br>VA           |
| 1 | Max temperatur ackumulator 2 – P02                     |   | Ackumulator  | 2 före            |
|   |                                                        |   | ackumulator  | 1                 |
|   | Max temperatur pool _ P02                              |   | Para ackumul | ator 1            |
|   |                                                        |   |              |                   |
|   |                                                        |   |              | 1 2               |
|   | starttemperatur-differens solvarmekrets 1 – P04        |   | Bara ackumul | ator 2            |
|   | Stopptemperatur-differens solvärmekrets 1 –            |   |              |                   |
|   | P05                                                    |   |              |                   |
| 1 | ΔΔ                                                     | 1 |              |                   |
|   | Starttemperatur-differens solvärmekrets 2 – P06        |   |              |                   |
|   | Stopptomporatur difference solvärmekrete 2             | 1 |              |                   |
|   | P07                                                    |   |              |                   |
|   |                                                        |   |              |                   |
|   | Starttemperatur-differens extern varmevaxlare –<br>P08 |   |              |                   |
|   | VΔ                                                     |   |              |                   |
|   | Stopptemperatur-differens extern värmeväxlare –<br>P09 |   |              |                   |
|   | VΔ                                                     |   |              |                   |
|   | Maximal kollektortemperatur – P10                      |   |              |                   |
| I | VΔ                                                     |   |              |                   |
|   | Minimal kollektortemperatur – P11                      |   |              |                   |
|   | $\nabla \Delta$                                        |   |              |                   |
|   | Starttemperatur-differens värmereturökning – P12       |   |              |                   |
|   |                                                        |   |              |                   |
|   | P13                                                    |   |              |                   |
|   | $\nabla \Delta$                                        |   |              |                   |
|   | Maximal temperatur laddningskrets – P14                |   |              |                   |
|   |                                                        |   |              |                   |
|   | Minimal temperatur laddningskrets – P15                |   |              |                   |
| I | Δ                                                      |   |              |                   |
|   | Laddningsstrategi ackumulator 1 – P16                  |   |              |                   |
|   | ΔV                                                     |   |              |                   |
|   | Laddningsstrategi ackumulator 2 – P17                  |   |              |                   |
| l | $\nabla \Delta$                                        |   |              |                   |
|   | Varvtalsreglering R1 – P18                             |   |              |                   |
|   |                                                        |   |              |                   |
| 1 | Varvtalsreglering R2 – P19                             |   |              |                   |
|   |                                                        |   |              |                   |
|   | Styrning av ackumulatorladdningsventilen –             |   |              |                   |
|   | P20                                                    |   |              | 1) <sub>Bas</sub> |
|   | Styrning av zonladdningsventilen – P21                 |   |              | bestär            |
|   |                                                        |   |              |                   |
|   |                                                        |   |              |                   |
|   | styrning av returokningen – P22                        |   |              |                   |

Г

1) Baserat på det valda systemet kan bara bestämda funktioner och parametrar aktiveras.

 $\nabla \Delta$ 

Fabriksinställning

Åerställa till

fabriksinställning

SET 5 sekunder

## 10.2 Aktivera inställningsmeny och välj menypost

- ✓ Driftslag Automatik eller Off är valt.
- 1. Tryck på SET under två sekunder. Inställningsmenyn visas, menyposten  ${\cal O}$  blinkar.
- 2. Tryck på  $riangle 
  abla \$  för att välja en annan menypost.
- 3. Ändra inställningar, så som beskrivs i de följande avsnitten.

## 10.3 Ställ in tid och datum

#### Hänvisning

Efter en längre bortkoppling från elnätet måste tid och datum ställas in. Därefter visas samma driftslag som före bortkopplingen.

## √ 🕗 blinkar.

- 1. Tryck på SET. Timmen blinkar.
- 2. Tryck in  $riangle 
  abla \$  för att ändra timmen.
- 3. Tryck på SET. Minuter blinkar.
- 4. Tryck in riangle 
  abla för att ändra minuten.
- 5. Upprepa steg 3 och 4 för år, månad och dag.
- 6. Tryck på SET. Ändringen övertas.

### 10.4 Ställa in system

#### Hänvisning

Systemen är beskrivna i avsnittet 5.4, sidan 10.

#### √ **Syst** blinkar.

- 1. Tryck på SET. Det aktuella systemets nummer blinkar.
- 2. Tryck på  $riangle 
  abla \$  för att välja ett annat system.
- 3. Tryck på SET. Ändringen övertas.

## 10.5 Ställ in funktioner

#### √ **Func** blinkar.

Fortsätt så som beskrivs i avsnittet 11, sidan 28.

### 10.6 Ställ in parameter

#### Hänvisning

Du hittar detaljer om parametrarna i avsnittet 12, sidan 43.

#### √ **Para** blinkar.

- 1. Tryck på SET. P:01 (parameternummer) blinkar.
- 2. riangle 
  abla riangle trycks in för att visa en annan parameter.
- 3. Tryck på SET. Parameterns värde visas. Tillhörande komponenter i systemgrafiken blinkar.
- 4. Tryck på SET. Parameterns värde blinkar.
- 5. riangle 
  abla trycks in för att ändra värdet.
- 6. Tryck på SET för att överta ändringen.
- 7. Tryck på ESC. Parameternumret visas (blinkar).
- 8. Upprepa steg 2 7 vid behov.

## 10.7 Ställ in prioritet

#### Funktionsätt

Prioriteten bestämmer i vilken ordningsföljd ackumulatorerna laddas (bara system med mer än 1 ackumulator). Om ackumulatorn inte kan laddas med hög prioritet (prioriterad ackumulator) p.g.a. för låg solfångartemperatur så laddas den med låg prioritet (ej prioriterad ackumulator) <sup>1</sup>. Följande värden kan väljas:

- -1-: Bara ackumulator 1 laddas.
- -2-: Bara ackumulator 2 laddas.
- 1-2: Ackumulator 1 är prioriterad ackumulator.
- 2-1: Ackumulator 2 är prioriterad ackumulator.
- Regulatorn kontrollerar var 30:e minut om den prioriterade ackumulatorn kan laddas. Testperioden är flera minuter p.g.a. solfångarkrets uppvärmning. Baserat på uppvärmningen sammanställer regulatorn en prognos över om laddningen av den prioriterade ackumulatorn är möjlig inom överskådlig tid.

#### Manövrering

- √ **Prio** blinkar.
- 1. Tryck på SET. Det aktuella värdet blinkar.
- 2. Tryck på  $\Delta \nabla$  för att ändra prioriteten. Systemgrafiken ändrar sig motsvarande.
- 3. Tryck på SET. Ändringen övertas.

## 10.8 Återställa till fabriksinställningen

- √ O blinkar, RESEt visas (omväxlande RE och SEt).
- 1. Tryck på SET under 5 sekunder.
- 2. En förloppsindikering visas under några få sekunder. Sedan är återställningen avslutad.
- 3. Fortsätt så som beskrivs i avsnittet 6, sidan 13.

11 Funktioner

## 11.1 Manövrering

#### Visa funktioner

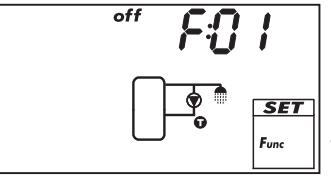

Följande informationer syns när funktionerna visas:

- Funktionsnummer, t. ex. F:01 (bild till vänster)
- Kopplingsstatus: on: Funktion är aktiverad
   Go Funktion är avslativerad (hild to
  - off: Funktion är avaktiverad (bild till vänster)

#### Hänvisning

Om vare sig on eller off visas kan funktionen inte användas. Möjliga orsaker:

- det inställda systemet tillåter inte funktionen
- alla utgångar är upptagna

#### Så visar du funktionerna:

- √ **Func** blinkar.
- 1. Tryck på SET. F:01 blinkar.
- 2. riangle 
  abla riangle trycks in för att visa nästa funktion.

#### **Aktivera funktion**

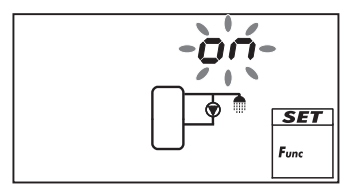

En funktion måste aktiveras om den ska kunna användas (aktivering = on; bild till vänster) och dess storheter måste ställas in fullständigt.

Om funktionen aktīveras och lämnas innan dess storheter är inställda blinkar <code>oFF</code> kort. Därefter visas funktionen med kopplingsstatuset <code>off</code> (funktion är avaktiverad).

#### Så aktiverar du en funktion:

- √ Funktionsnummer blinkar.
- 1. Tryck på SET. Funktionen är vald.
- 2. Tryck på SET. OFF blinkar.
- 3. Tryck på riangle 
  abla. on blinkar.
- 4. Tryck på SET. Funktionen är aktiverad.
- 5. Ställ in storheter, så som beskrivs här nedanför.

#### Ställ in storhet

Funktionerna har varierande antal storheter. En storhets värde ställs alltid in med samma manövreringssteg.

#### Så ställer du in en storhets värde:

- $\checkmark$  Funktionen aktiverades, så som beskrevs tidigare.
- 1.  $\triangle \nabla$  trycks in för att välja en storhet.
- 2. Tryck på SET. Storhetens värde och de tillhörande komponenterna i systemgrafiken blinkar.
- 3.  $\triangle \nabla$  trycks in för att ändra värdet.
- 4. Tryck på SET för att överta ändringen.
- 5. Upprepa steg 1 till 4 för fler storheter.
- Tryck på ESC när funktionens alla storheter är inställda. Funktionsnumret blinkar.

### 11.2 Storheter

Här nedanför beskrivs viktiga storheter hos funktionerna. Bilderna visar exempel.

#### Utgång

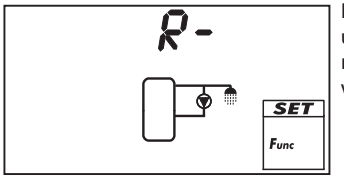

När en funktion hänvisar till en utgång måste en av utgångarna R1, R2, R3 eller R<sub>s</sub>väljas istället för fabriksinställningen R- (= *ingen utgång*; bild till vänster). Det går bara att välja mellan lediga utgångar.

#### Temperaturstyrning

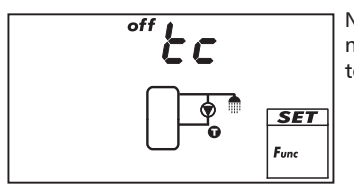

När en funktion ska temperaturstyras måste temperaturstyrningen startas (tc = temperature control). På bilden är temperaturstyrningen avstängd (off).

#### Ingång

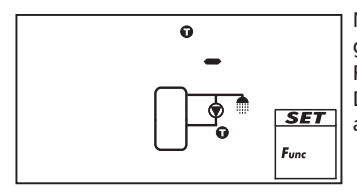

När en funktion behöver en temperaturgivare måste en givaringång väljas istället för fabriksinställningen. Fabriksinställningen är " $\mathbf{\Phi}$ -" (ingen ingång; bild till vänster). Det går att välja mellan alla givaringångar. En givaringång kan användas av flera funktioner samtidigt.

#### Starttemperatur-differens

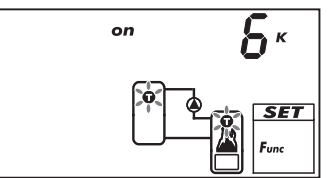

När en funktion innehåller en differenstermostat kan starttemperatur-differensen ställas in. De aktuella givarsymbolerna blinkar.

#### Stopptemperatur-differens

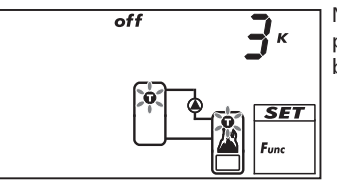

När en funktion innehåller en differenstermostat kan stopptemperatur-differensen ställas in. De aktuella givarsymbolerna blinkar.

#### Starttemperatur

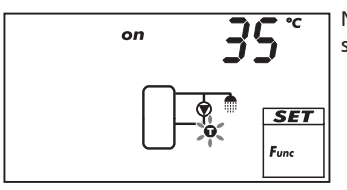

När en funktion innehåller en termostat kan starttemperaturen ställas in. Den aktuella givarsymbolen blinkar.

#### Stopptemperatur

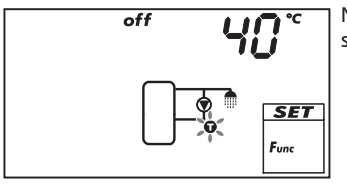

När en funktion innehåller en termostat kan stopptemperaturen ställas in. Den aktuella givarsymbolen blinkar.

#### Tidsstyrning

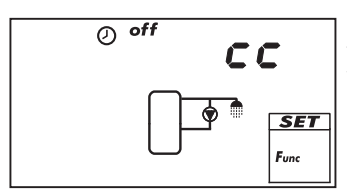

När en funktion ska tidsstyras måste tidsstyrningen startas och tidsfönstren måste ställas in (cc = clock control). På bilden till vänster är tidsstyrningen avstängd (off).

#### Ett tidsfönsters starttid

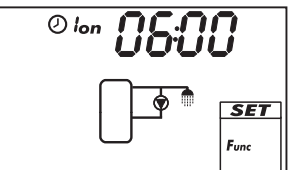

När starttiden för ett tidsfönster ställs in visas följande till vänster om starttiden (se bild till vänster):

- 0
- Nummer för tidsfönstret 1 ... 3 vars starttid ska ställas in (här: 1) on

.

#### Ett tidsfönsters sluttid

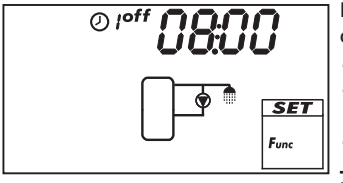

När sluttiden för ett tidsfönster ställs in visas följande till vänster om sluttiden (se bild till vänster):

- ଡ
- Nummer för tidsfönstret 1 ... 3 vars sluttid ska ställas in (här: 1)
- off

#### Hänvisning

Starttiden ligger alltid *före* sluttiden! Om man försöker ställa in en senare starttid än sluttiden så förskjuts sluttiden automatiskt så att det passar.

## 11.3 Funktionsbeskrivningar

Tabellerna i det här avsnittet beskriver funktionernas storheter så här:

- Raderna innehåller storheterna i samma ordningsföljd som de visas i displayen.
- Spalterna innehåller följande informationer från vänster till höger:

| Spalt                             | Beskrivning                                                                                                    |
|-----------------------------------|----------------------------------------------------------------------------------------------------|
| Display                           | Exempel på vad som visas när storheterna ställs in.                                                                                                    |
| Storhet                           | <ul> <li>Storheternas beteckningar och deras beroende av varandra.</li> <li>Beroende storheter kan bara väljas och ställas in när den överordnade storheten har värdet on. Detta visas så här:</li> <li>överordnad storhet: fet text</li> <li>beroende storheter: förskjutna åt höger under den överordnade storheten</li> <li>Exempel: I tabellen för funktionen <i>Cirkulation, S. 32</i> visas storheterna givaringång, starttemperatur och stopptemperatur bara när temperaturstyrningen har värdet on.</li> </ul> |
| min., max.,<br>fabriksinställning | Undre (min.) och övre gräns (max.) för en storhets värdeområde<br>samt fabriksinställningen. Om ett värdeområde bara innehåller<br>få värden så anges dessa separat. Exempel: on, oFF.                                                                                                    |

### 11.3.1 Cirkulation

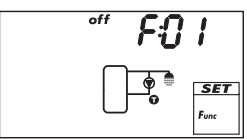

Startar och stänger av en cirkulationspump temperatur- och/eller tidsstyrt.

 $\label{eq:temperature} \begin{array}{l} \textbf{Temperaturstyrning:} \ Om \ temperaturen \ hos \ cirkulationsreturen \\ underskrider \ värdet \ T_{on} \ körs \ cirkulationspumpen \ tills \ temperaturen \ når \\ värdet \ T_{off}. \end{array}$ 

**Tidsstyrning**: Om den aktuella tiden ligger inom ett av 3 inställbara tidsfönster så startas cirkulationspumpen.

Temperatur- och tidsstyrning: Om startvillkoren för temperatur- och tidsstyrning är uppfyllda så startas cirkulationspumpen.

#### Hänvisning

Montera cirkulationsgivaren minst 1,50 m bort från ackumulatorn för att undvika felmätningar p.g.a. rörens värmeledning.

| Display | Storhet                                                 | min.                                 | max.                   | Fabriks-<br>inställning |
|---------|---------------------------------------------------------|--------------------------------------|------------------------|-------------------------|
|         | Aktivering                                              | on,                                  | off                    | off                     |
|         | Utgång (cirkulationspump)                               | ledig utgång R1/R2/R3/R <sub>s</sub> |                        | -                       |
|         | Pumpmodell (endast R1, R2)                              | AC,                                  | HE 1)                  | AC                      |
|         | Pumpkarakteristik (endast HE)                           | AA, Ab,                              | C (se sidan 16)        | -                       |
|         | Temperaturstyrning                                      | on,                                  | off                    | off                     |
|         | Givaringång för temperatur-<br>givare cirkulationsretur | 1 5                                  |                        | -                       |
|         | Starttemperatur T <sub>on</sub>                         | 0 °C                                 | T <sub>off</sub> – 2 K | 30 °C                   |
|         | Stopptemperatur T <sub>off</sub>                        | T <sub>on</sub> + 2 K                | 95 °C                  | 35 °C                   |
|         | Tidsstyrning                                            | on,                                  | off                    | off                     |
|         | Tidsfönster 1 start/slut                                | 0:00                                 | 23:59                  | 6:00/8:00               |
|         | Tidsfönster 2 start/slut                                | 0:00                                 | 23:59                  | 12:00/13:30             |
|         | Tidsfönster 3 start/slut                                | 0:00                                 | 23:59                  | 18:00/20:00             |

1)

#### .....

Meddelande Standardpump: ställ in AC! Högeffektiv pump: ställ in HE! Externt relä: ställ in AC!

#### 11.3.2 Backup-värmning

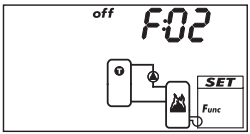

Kopplar temperaturstyrt en utgång för uppvärmning av en ackumulator genom en olje- eller gasbrännare. Funktionen kan tidsbegränsas. **Temperaturstyrning**: Om temperaturen hos ackumulatorn underskrider värdet T<sub>on</sub> körs den externa uppvärmningen tills temperaturen når värdet T<sub>off</sub>.

Tidsbegränsning: Om den aktuella tiden ligger inom ett av 3 inställbara tidsfönster så utförs funktionen.

| Display | Storhet                                        | min.                  | max.                    | Fabriks-<br>inställning |
|---------|------------------------------------------------|-----------------------|-------------------------|-------------------------|
|         | Aktivering                                     | on,                   | off                     | OFF                     |
|         | Utgång (extern uppvärmning)                    | ledig utgång          | R1/R2/R3/R <sub>s</sub> | -                       |
|         | Pumpmodell (endast R1, R2)                     | AC,                   | HE 1)                   | AC                      |
|         | Pumpkarakteristik (endast HE)                  | AA, Ab,               | c (se sidan 16)         | -                       |
|         | Givaringång för ackumulatorns<br>beredskapsdel | 1 5                   |                         | -                       |
|         | Starttemperatur T <sub>on</sub>                | 0 °C                  | T <sub>off</sub> – 2 K  | 55 °C                   |
|         | Stopptemperatur T <sub>off</sub>               | T <sub>on</sub> + 2 K | 95 °C                   | 60 °C                   |
|         | Tidsbegränsning                                | on,                   | off                     | off                     |
|         | Tidsfönster 1 start/slut                       | 0:00                  | 23:59                   | 6:00/8:00               |
|         | Tidsfönster 2 start/slut                       | 0:00                  | 23:59                   | 12:00/13:30             |
|         | Tidsfönster 3 start/slut                       | 0:00                  | 23:59                   | 18:00/20:00             |

1)

#### Meddelande

Standardpump: ställ in AC! Högeffektiv pump: ställ in HE! Externa förbrukare (t. ex. 230 V-relä): ställ in AC!

#### 11.3.3 Fastbränslepanna

| off | F:[] 3      |
|-----|-------------|
| •   | SET<br>Func |

Styr en pump för att värma upp en ackumulator genom en fastbränslepanna. Pumpen startas när följande villkor är uppfyllda samtidigt:

- Temperaturdifferensen mellan fastbränslepannan och ackumulatorn överskrider värdet T<sub>diff op</sub>.
- Temperaturen hos fastbränslepannan ligger över Min. temperatur fastbränslepanna.
- Ackumulatortemperaturen ligger under Max. temperatur ackumulator.

Pumpen stängs av när ett av de följande villkoren är uppfyllt:

- Temperaturdifferensen mellan fastbränslepannan och ackumulatorn underskrider värdet T<sub>diff off</sub>.
- Temperaturen hos fastbränslepannan underskrider Min. temperatur fastbränslepanna.
- Ackumulatortemperaturen uppnår Max. temperatur ackumulator.

Vid behov kan varvtalsregleringen aktiveras för pumpen. Varvtalsregleringens laddningsstrategi försöker reglera temperaturen hos fastbränslepannan till det inställda regleringsmålet. Regleringsmålet ska ligga minst 10 K över min.temperaturen hos fastbränslepannan.

| Display | Storhet                           | min.                    | max.                    | Fabriks-<br>inställning |
|---------|-----------------------------------|-------------------------|-------------------------|-------------------------|
|         | Aktivering                        | on,                     | off                     | off                     |
|         | Utgång (pump)                     | ledig utgång            | R1/R2/R3/R <sub>s</sub> | -                       |
|         | Pumpmodell (endast R1, R2)        | AC, HE <sup>1) 2)</sup> |                         | AC                      |
|         | Pumpkarakteristik (endast HE)     | AA, Ab, C (se sidan 16) |                         | -                       |
|         | Varvtalsreglering (endast R1, R2) | on, c                   | <sub>FF</sub> 2)        | off                     |
|         | Lägsta varvtal (endast AC)        | 30 %                    | 100 %                   | 50 %                    |

|                  | Lägsta varvtal (endast HE + AA)                                            | 0 %                         | 100 %                      | 25 %  |
|------------------|----------------------------------------------------------------------------|-----------------------------|----------------------------|-------|
|                  | Lägsta varvtal (endast HE + Ab)                                            | 0 %                         | 100 %                      | 75 %  |
|                  | Givaringång för temperatur<br>ackumulator                                  | 1 5                         |                            | -     |
|                  | Givaringång för temperatur<br>fastbränslepanna                             | 1.                          | 5                          | _     |
|                  | Starttemperatur-differens T <sub>diff on</sub>                             | T <sub>diff off</sub> + 2 K | 20 K                       | 6 K   |
|                  | Stopptemperatur-differens T <sub>diff off</sub>                            | 0 K                         | T <sub>diff on</sub> – 2 K | 3 K   |
| max <b>80</b> °C | Max. temperatur ackumulator                                                | 0 °C                        | 150 °C                     | 60 °C |
|                  |                                                                            |                             |                            |       |
| min <b>50</b> °  | Min. temperatur fastbränslepanna                                           | 30 °C                       | 95 °C                      | 50 °C |
| SET<br>Func      |                                                                            |                             |                            |       |
|                  | Regleringsmål temperatur<br>fastbränslepanna (varvtalsregle-<br>ring = on) | 0 °C                        | 95 °C                      | 60 °C |

1)

SE

### Meddelande Standardpump: ställ in AC!

Högeffektiv pump: ställ in HE!

2)

#### Meddelande

Externa förbrukare (t. ex. 230 V-relä): ställ in AC och ställ varvtalsreglering på oFF!

## 11.3.4 Snabbladdning

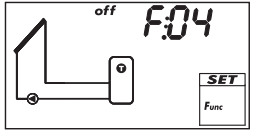

Laddar det övre ackumulatorområdet snabbare genom en högre laddningstemperatur för att undvika en backup-värmning genom den konventionella uppvärmningen så tidigt som möjligt. Den prioriterade ackumulatorns laddningsstrategi växlar då från differens- till absoluttemperaturladdning, så snart temperaturen i övre ackumulatorområdet sjunker under värdet T<sub>on</sub><sup>\*)</sup>. Samtidigt sker ett försök att uppnå en högre temperaturnivå i ackumulatorn med hjälp av varvtalsregleringen.

\*) För att bibehålla snabbladdningens beprövade funktionssätt ändras värdet T<sub>off</sub> parallellt med justeringen av T<sub>on</sub>.

#### Hänvisning

För att använda funktionen *snabbladdning* måste varvtalsregleringen vara aktiverad. Mer om detta i avsnittet 12, sidan 43 (P18, P19).

| Display | Storhet                                         | min.                  | max.                   | Fabriks-<br>inställning |
|---------|-------------------------------------------------|-----------------------|------------------------|-------------------------|
|         | Aktivering                                      | on,                   | off                    | off                     |
|         | Givaringång för ackumulator-<br>temperatur uppe | 1.                    | 5                      | -                       |
|         | Starttemperatur T <sub>on</sub>                 | 0 °C                  | 85 °C                  | 50 °C                   |
|         | Stopptemperatur T <sub>off</sub>                | T <sub>on</sub> + 2 K | T <sub>on</sub> + 10 K | 52 °C                   |

### 11.3.5 Värmemängd

off FUS much with generation SET Func

Beräknar den fastställda värmemängden med hjälp av följande storheter:

- Matningstemperatur (varmt)
- Returtemperatur (kallt)
- Flödesmängd, fastställd på ett av följande sätt:
  - baserat på beräkning över pumpvarvtal
  - genom mätning med impulsvattenmätare (klämma 5)
  - genom mätning med Grundfos Direct Sensors™ VFS
  - (givaringång E.1 eller E.2)

#### Hänvisning

Beräkningen över pumpvarvtalet är inte möjlig om *inget system* (system 0.1) valdes.

 Glykolandel och beaktande av temperaturberoende ämnesvärden hos värmemediet

Extra möjlighet: Visning av CO<sub>2</sub>-mängden som sparades med systemet. CO<sub>2</sub>-mängden beräknas på den fastställda värmemängden. För detta behöver regulatorn inmatningen av omräkningsfaktorn g<sub>CO2</sub>/kWh<sub>therm</sub>.

| Display                                                                                                    | Storhet                                                                                                    | min.              | max.              | Fabriks-<br>inställning |
|----------------------------------------------------------------------------------------------------|----------------------------------------------------------------------------------------------------|-------------------|-------------------|-------------------------|
|                                                                                                    | Aktivering                                                                                                    | on,               | off               | OFF                     |
| £ 4P-                                                                                                    | Typ av flödesregistrering                                                                                                    | tyP 1, tyP        | 2, typ 3 1)       | -                       |
| 0         SET           Image: second second seco |                                                                                                    |                   |                   |                         |
|                                                                                                    | Modell 1: Flödesvärde vid max.<br>varvtal F <sub>max.</sub> (pump 1).<br>När bilden till vänster visas<br>(värde blinkar) matas värdet som<br>avlästs på flödesdisplayen in. | F <sub>min.</sub> | 99,9 l/min        | 0,0 l/min               |
|                                                                                                    | Modell 1: Flödesvärde vid min.<br>varvtal F <sub>min.</sub> (pump 1).<br>När bilden till vänster visas<br>(värde blinkar) matas värdet som<br>avlästs på flödesdisplayen in. | 0,0 l/min         | F <sub>max.</sub> | 0,0 l/min               |
|                                                                                                    | Modell 1: Flödesvärde vid max.<br>varvtal F <sub>max.</sub> (pump 2) <sup>2)</sup>                                                                                           | F <sub>min.</sub> | 99,9 l/min        | 0,0 l/min               |
|                                                                                                    | Modell 1: Flödesvärde vid min.<br>varvtal F <sub>min.</sub> (pump 2) <sup>2)</sup>                                                                                           | 0,0 l/min         | F <sub>max.</sub> | 0,0 l/min               |

| →<br>→ <u>SET</u><br>← Func                       | Modell 2: Impulsvattenmätarens<br>flödesvärde i liter/impuls. Se<br>impulsvattenmätarens datablad. | 1 1, 10 1, 25 1                                                               |          | – 1<br>(inget<br>flödesvärde<br>valt) |
|---------------------------------------------------|----------------------------------------------------------------------------------------------------|-------------------------------------------------------------------------------|----------|---------------------------------------|
|                                                   | Modell 3: Givaringång Grundfos<br>Direct Sensors <sup>TM</sup>                                     | E.1,                                                                          | E.2      | -                                     |
| <b>2 - 40</b><br>→ —<br>← — <u>SET</u><br>Fac     | Modell 3: Modell Grundfos<br>Direct Sensors™                                                       | VFS <sup>3)</sup><br>1-12, 1-20, 2-40,<br>5-100, 10-200, 20-400 <sup>4)</sup> |          | automatisk<br>detektering             |
|                                                   | Glykolandel                                                                                        | 0 %                                                                           | 60 %     | 40 %                                  |
|                                                   | Givaringång matning (varm)                                                                         | 1 5,                                                                          | E.1, E.2 | -                                     |
|                                                   | Givaringång retur (kall)                                                                           | 1 5, 1                                                                        | E.1, E.2 | -                                     |
| on <b>ECO2</b> <sup>rco,</sup><br>To<br>&<br>Func | CO <sub>2</sub> -visning                                                                           | on, oFF                                                                       |          | off                                   |
| ₹ 18<br>₹<br>₽<br>₽<br>₽                          | g <sub>CO2</sub> /kWh <sub>therm</sub>                                                             | 1                                                                             | 999      | 218 <sup>5)</sup>                     |

<sup>1)</sup> tyP 1: Flödesregistrering genom beräkning över pumpvarvtal. Värdet från flödesdisplayen matas då in på 2 mätpunkter (pumpvarvtal min. och max.). tyP 2: Flödesregistrering med impulsvattenmätare. Impulsvattenmätarens flödesvärde matas in

tyP 2: Hodesregistrering med impulsvattenmatare. Impulsvattenmatarens flodesvarde matas in i liter/impuls.

 $t_{Y} P$  3: Flödesregistrering med Grundfos Direct Sensors^{TM}\!. Anslutning och sensormodell kan väljas.

- <sup>2)</sup> Bara för system med 2 pumpar. Mata in värden från flödesdisplayen vid F<sub>max</sub>/F<sub>min.</sub> som för modell 1, pump 1.
- <sup>3)</sup> När *modell Grundfos Direct Sensors*<sup>™</sup> väljs visas VFS under 2 sekunder och sedan modellbeteckningen.
- <sup>4)</sup> De 5- och 6-siffriga modellbeteckningarna visas i två steg p.g.a. sin längd. Exempel: 10-200 visas som 10- och -200. (10-200 betyder att mätområdet omfattar 10 till 200 l/min.)
- <sup>5)</sup> Källa: "Erneuerbare Energien in Zahlen Nationale und internationale Entwicklung, sidan 20; utgåva juni 2010"; "Deutsches Bundesministerium für Umwelt, Naturschutz und Reaktorsicherheit (BMU)"

#### 11.3.6 Termostat

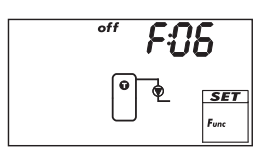

Kopplar till och från en utgång baserat på det inställda temperaturområdet hos en valfri givare. Funktionen kan tidsbegränsas och kan ställas in på följande sätt för uppvärmning eller kylning:

**Uppvärmning**: Värdet T<sub>on</sub> är inställt lägre än T<sub>off</sub>. Om givartemperaturen underskrider värdet T<sub>on</sub> kopplas utgången in tills temperaturen överskrider T<sub>off</sub>.

Kylning: Värdet T<sub>on</sub> är inställt högre än T<sub>off</sub>.

Om givartemperaturen överskrider värdet  $T_{on}$  kopplas utgången in tills temperaturen underskrider  $T_{off}$ .

Tidsbegränsning: Om den aktuella tiden ligger inom ett av 3 inställbara tidsfönster så utförs funktionen.

#### Hänvisning

Värdet T<sub>on</sub> är kan ställas in på samma som T<sub>off</sub>. Ingen praktisk användning är dock inplanerad för den här inställningen.

| Display | Storhet                                              | min.                                 | max.           | Fabriks-<br>inställning |
|---------|------------------------------------------------------|--------------------------------------|----------------|-------------------------|
|         | Aktivering                                           | on,                                  | off            | off                     |
|         | Utgång                                               | ledig utgång R1/R2/R3/R <sub>s</sub> |                | -                       |
|         | Pumpmodell (endast R1, R2)                           | AC,                                  | HE 1)          | AC                      |
|         | Pumpkarakteristik (endast HE)                        | AA, Ab, C (se sidan 16)              |                | -                       |
|         | Givaringång                                          | 1 5                                  |                | -                       |
|         | Starttemperatur T <sub>on</sub>                      | 0 °C                                 | 180 °C         | 20 °C                   |
|         | Stopptemperatur T <sub>off</sub>                     | 0 °C                                 | 180 °C         | 20 °C                   |
|         | Tidsbegränsning                                      | on, oFF                              |                | off                     |
|         | Tidsfönster 1 start/slut                             | 0:00                                 | 23:59          | 0:00/0:00               |
|         | Tidsfönster 2 start/slut<br>Tidsfönster 3 start/slut | 0:00<br>0:00                         | 23:59<br>23:59 | 0:00/0:00<br>0:00/0:00  |

1)

#### Meddelande Standardpump: ställ in AC! Högeffektiv pump: ställ in HE!

Externa förbrukare (t. ex. 230 V-relä): ställ in AC!

#### 11.3.7 Differenstermostat

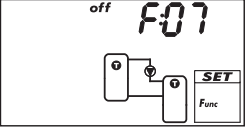

Kopplar till och från en utgång – baserat på temperaturdifferensen mellan 2 valbara givare och tidsbegränsat – på följande sätt: Om temperaturdifferensen överskrider värdet T<sub>diff on</sub> kopplas utgången in tills temperaturdifferensen underskrider T<sub>diff off</sub>. Dessutom kan värmekällans urladdning avgränsas till ett bestämt temperaturområde (T<sub>src min</sub>/T<sub>src max</sub>) och laddningen av värmemålet kan begränsas till ett maximalvärde (T<sub>sink max</sub>).

Tidsbegränsning: Om den aktuella tiden ligger inom ett av 3 inställbara tidsfönster så utförs funktionen.

Vid behov kan varvtalsregleringen aktiveras för pumpen. Varvtalsregleringens laddningsstrategi försöker reglera temperaturdifferensen till den inställda starttemperatur-differensen.

| Display          | Storhet                                                                | min.                        | max.                        | Fabriks-<br>inställning |
|------------------|------------------------------------------------------------------------|-----------------------------|-----------------------------|-------------------------|
|                  | Aktivering                                                             | on,                         | off                         | off                     |
|                  | Utgång                                                                 | ledig utgång                | R1/R2/R3/R <sub>s</sub>     | -                       |
|                  | Pumpmodell (endast R1, R2)                                             | AC, H                       | E 1) 2)                     | AC                      |
|                  | Pumpkarakteristik (endast HE)                                          | AA, Ab,                     | c (se sidan 16)             | -                       |
|                  | Varvtalsreglering (endast R1, R2)                                      | on, c                       | ) <sub>FF</sub> 2)          | OFF                     |
|                  | Lägsta varvtal (endast AC)                                             | 30 %                        | 100 %                       | 50 %                    |
|                  | Lägsta varvtal (endast HE + AA)                                        | 0 %                         | 100 %                       | 25 %                    |
|                  | Lägsta varvtal (endast HE + Ab)                                        | 0 % 100 %                   |                             | 75 %                    |
|                  | Givaringång värmekälla                                                 | 1.                          | 5                           | -                       |
|                  | Givaringång värmesänka                                                 | 1.                          | 5                           | -                       |
|                  | Starttemperatur-differens T <sub>diff on</sub>                         | T <sub>diff off</sub> + 2 K | 80 K                        | 6 K                     |
|                  | Stopptemperatur-differens T <sub>diff off</sub>                        | 0 K                         | T <sub>diff on</sub> – 2 K  | 3 K                     |
|                  | <b>D</b> <sup>°</sup> Temperatur max. värmekälla T <sub>src max.</sub> |                             | 180 °C                      | 100 °C                  |
|                  |                                                                        |                             |                             |                         |
| min <b>()</b> °C | Temperatur min. värmekälla T <sub>src min.</sub>                       | 0 °C                        | T <sub>src max.</sub> – 2 K | 0 °C                    |
|                  | BET<br>Func                                                            |                             |                             |                         |
| max <b>60°</b> ° | Temperatur max. värmesänka T <sub>sink max.</sub>                      | 0 °C                        | 95 °C                       | 60 °C                   |
|                  |                                                                        |                             |                             |                         |
|                  | Tidsbegränsning                                                        | on, oFF                     |                             | OFF                     |
|                  | Tidsfönster 1 start/slut                                               | 0:00                        | 23:59                       | 0:00/0:00               |
|                  | Tidsfönster 2 start/slut                                               | 0:00                        | 23:59                       | 0:00/0:00               |
|                  |                                                                        | 0.00                        | 23.39                       | 0.00/0.00               |

1)

#### Meddelande

Standardpump: ställ in AC! Högeffektiv pump: ställ in HE !

#### 2)

#### Meddelande

Externa förbrukare (t. ex. 230 V-relä): ställ in  ${
m AC}$  och ställ varvtalsreglering på  ${
m oFF}$  !

### 11.3.8 Intervall

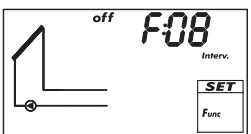

Startar solcirkulationspumpen i intervaller så att den faktiska solfångartemperaturen mäts. Väntetiden mellan 2 startförlopp och startperiodernas längd kan ställas in. Användningsfall:

- Solfångare där temperaturen inte kan mätas på lämplig plats p.g.a. konstruktionen
- temperaturgivaren sitter på olämpligt ställe på solfångaren För att undvika en onödig intervalldrift nattetid kan funktionen tidsbegränsas.

| Display                          | Storhet                | min.  | max.    | Fabriks-<br>inställning |
|----------------------------------|------------------------|-------|---------|-------------------------|
|                                  | Aktivering             | on,   | off     | OFF                     |
|                                  | Tidsfönster start/slut | 0:00  | 23:59   | 8:00/19:00              |
| off 15 M<br>Interv.              |                        | 1 min | 999 min | 15 min                  |
| on BOS<br>Interv.<br>SET<br>Func |                        | 3 sek | 999 sek | 5 sek                   |

## 11.3.9 Stagnationsreducering

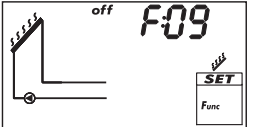

Fördröjer ackumulatorns laddningsslut för att förkorta eller undvika avstängningstiden (stagnationen) hos anläggningen vid höga temperaturer. Pumpen stängs då av upprepade gånger och startas bara kort igen vid högre solfångartemperaturer. Eftersom laddningseffektiviteten sjunker kraftigt vid högre solfångartemperaturer dröjer laddningen längre och en möjlig stagnation börjar senare.

#### Hänvisning

Funktionen kan inte aktiveras hos system med pool.

| Display | Storhet    | min.    | max. | Fabriks-<br>inställning |
|---------|------------|---------|------|-------------------------|
|         | Aktivering | on, oFF |      | off                     |

## 11.3.10 Semester – återkylning

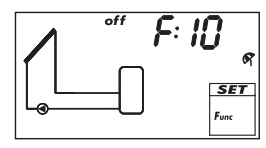

Försöker förkorta eller undvika avstängningstiden (stagnationen) hos anläggningen vid höga temperaturer. Då laddas ackumulatorn – den ej prioriterade ackumulatorn när det finns 2 ackumulatorer – så långt möjligt ur nattetid till den inställda lägsta temperaturen, när ackumulatortemperaturen under dagtid låg 10 K under den inställda maxtemperaturen.

Stagnationen uppträder när för lite varmvatten tappas ur vid längre frånvaro (semester).

#### Hänvisningar

För funktionen gäller:

- Akrivera så långt möjligt bara vid längre frånvaro.
- Avaktivera så fort som möjligt efter återkomsten för att inte slösa energi över solfångarkretsen i onödan.
- Funktion kan inte aktiveras hos system med pool.

| Display                  | Storhet                    | min. max. |       | Fabriks-<br>inställning |
|--------------------------|----------------------------|-----------|-------|-------------------------|
|                          | Aktivering                 | on, oFF   |       | off                     |
| min 35° g<br>SET<br>Func | Min.temperatur ackumulator | 0 °C      | 95 °C | 35 °C                   |

### 11.3.11 Aktiv kylning

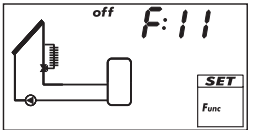

Kopplar in en extra kylare i solvärmekretsen, när ett av de följande villkoren är uppfyllt:

- Ackumulatorns temperatur den ej prioriterade ackumulatorn när det finns 2 ackumulatorer – ligger 10 K under den inställda max. temperaturen.
- Semester-återkylningen genomförs nattetid.

Användningsexempel: Områden med starkt solsken, för att undvika stagnation.

| Display | Storhet                  | min.         | max.                    | Fabriks-<br>inställning |
|---------|--------------------------|--------------|-------------------------|-------------------------|
|         | Aktivering               | on,          | off                     | off                     |
|         | Utgång (kylarinkoppling) | ledig utgång | R1/R2/R3/R <sub>s</sub> | _                       |

### 11.3.12 Anti-frost

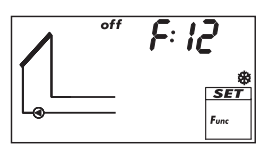

Försöker förhindra att solfångarna fryser genom att värme från den prioriterade ackumulatorn pumpas genom solfångarna:

Solfångartemperatur under +5 °C: Solcirkulationspumpen är startad

• Solfångartemperatur över +7 °C: Solcirkulationspumpen är avstängd Anti-frost-funktionen är bara meningsfull när värmemediet innehåller för lite frostskyddsmedel eller inget alls. Generellt rekommenderas att endast värmemedium med frostskyddsmedel används!

#### Meddelande

Trots aktiverad anti-frost-funktion kan solvärmeanläggningen frysa under följande villkor:

- Den prioriterade ackumulatorn är urladdad, en backupvärmning finns inte
- Värmemedium innehåller inget eller för lite frostskydd
- Strömavbrott
- Temperaturgivaren sitter på olämpligt ställe på solfångaren
- Solfångargivare eller -ledning är avbruten eller kortsluten
- Solfångarna är uppmonterade i vind-utsatt läge
- Solcirkulationspump är defekt

| Display | Storhet    | min.    | max. | Fabriks-<br>inställning |
|---------|------------|---------|------|-------------------------|
|         | Aktivering | on, oFF |      | off                     |

#### 11.3.13 Indikering ackumulator uppe

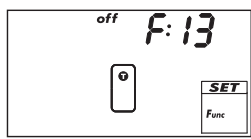

Visar temperaturen i övre området hos 1 eller 2 ackumultorer. För detta måste den motsvarande temperaturgivaren vara ansluten per ackumulator. De uppmätta temperaturerna används inte för regleringen.

| Display | Storhet                                      | min. | max. | Fabriks-<br>inställning |
|---------|----------------------------------------------|------|------|-------------------------|
|         | Aktivering                                   | on,  | off  | off                     |
|         | Givaringång ackumulator 1 uppe               | 1    | 5    | -                       |
|         | Givaringång ackumulator 2 uppe <sup>1)</sup> | 1    | 5    | -                       |

1) Gäller bara system med 2 ackumulatorer

### 11.3.14 Larmutgång

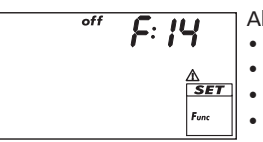

Aktiverar den inställda utgången vid följande fel:

- Givarfel p.g.a. kortslutning eller avbrott
- Klockslag förlorat p.g.a. ett längre strömavbrott
- Flödesfel: Er: 1<sup>1)</sup>
- Elektronisk överlastskydd/-säkring har löst ut: Er: 3 ... Er: 6<sup>1)</sup>
- Anläggningstryck är för lågt/högt under mer än 10 sekunder

| Display          | Storhet    | min.                     | max. | Fabriks-<br>inställning |
|------------------|------------|--------------------------|------|-------------------------|
|                  | Aktivering | on, oFF                  |      | OFF                     |
|                  | Utgång     | ledig utgång R1/R2/R3/Rs |      | -                       |
| погм             | Styrning   | norm, InV <sup>2)</sup>  |      | norm                    |
| A<br>SET<br>Func |            |                          |      |                         |

<sup>1)</sup> mer om detta i avsnitt 16.2, sidan 50

2) norm = normal: Kontakt stängd vid fel

InV = inverterad: Kontakt öppen vid fel

## 11.3.15 Övervakning anläggningstryck

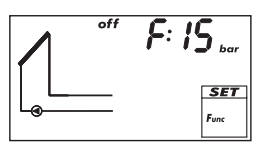

- Om det tillåtna anläggningstrycket över- eller underskrids under mer än 10 sekunder så meddelar övervakningen av anläggningstrycket detta så här:
- Bakgrundsbelysningen är röd, anläggningstryckets statusindikering visar min eller max.

• Larmutgången aktiveras (när larmfunktionen är aktiverad). Meddelandet försvinner automatiskt när gränsvärdena följs igen. Dessutom gäller:

- Gränsvärdena för det tillåtna anläggningstrycket kan ställas in.
- Funktionen påverkar inte regleringen.
- Trycksensor som behövs: Grundfos Direct Sensors<sup>™</sup>, modell RPS
- Inget system (system 0.1) får inte vara valt.

| Display Storhet |                                                                    | min.                                                                       | max.   | Fabriks-<br>inställning   |
|-----------------|--------------------------------------------------------------------|----------------------------------------------------------------------------|--------|---------------------------|
|                 | Aktivering                                                         | on,                                                                        | off    | off                       |
|                 | Givaringång Grundfos Direct<br>Sensors™                            | E.1, E.2                                                                   |        | -                         |
|                 | Modell Grundfos Direct Sensors™                                    | RPS 1)<br>0-0.6, 0-1, 0-1.6, 0-2.5,<br>0-4, 0-6, 0-10, 0-16 <sup>2</sup> ) |        | automatisk<br>detektering |
| min Q.9 bor     | undre gräns för det tillåtna<br>anläggningstrycket P <sub>Lo</sub> | 0,1 bar P <sub>Hi</sub> – 0,4 bar                                          |        | 0,7 bar                   |
|                 | övre gräns för det tillåtna<br>anläggningstrycket P <sub>Hi</sub>  | $P_{Lo} + 0,4$ bar                                                         | 16 bar | 5,0 bar                   |

<sup>1)</sup> När modell Grundfos Direct Sensors<sup>™</sup> väljs visas RPS under 2 sekunder och sedan modellbeteckningen.

<sup>2)</sup> Modellbeteckningen för Grundfos Direct Sensors™ innehåller ett mätområde i bar. Exempel: 0-4 betyder att mätområdet omfattar 0 till 4 bar.

## 12 Parameter

Tänk på detta när parametrarna ställs in:

- Beakta driftsdata för de använda solvärmekomponenterna.
- De separata parametrarna visas bara och kan bara ändras när det inställda solvärmesystemet tillåter detta.
  - Specialfall: System 0.1 har inga parametrar, no P visas.

• I de flesta användningsfall kan regulatorn användas utan att parametrarna ändras. Du hittar ytterligare informationer i spalten *Funktionsätt*.

Bilderna i det här avsnittet visar exempel.

| Display  | Parameter                                            | min.                   | max.                   | Fabriks-<br>inställning | Funktionsätt                                                                                                    |
|----------|------------------------------------------------------|------------------------|------------------------|-------------------------|----------------------------------------------------------------------------------------------------|
| max PO I | Max.temperatur<br>ackumulator 1                      | 0 °C                   | 95 °C                  | 60 °C                   | Om max.temperaturen<br>överskrids laddas det inte mer<br>förrän temperaturen sjunker<br>3 K under det inställda värdet.                         |
|          | Max.temperatur<br>ackumulator 2                      | 0 []                   | 95 °C                  | 60 °C                   |                                                                                                    |
|          | Max.temperatur pool                                  | 10 °C                  | 45 °C                  | 30 °C                   |                                                                                                    |
|          | Starttemperatur-<br>differens<br>solvärmekrets 1     | T <sub>P05</sub> + 2 K | 50 K                   | 8 K                     | Om starttemperatur-<br>differensen mellan solfångar<br>och ackumulator uppnås så<br>laddas ackumulatorn.                                        |
|          | Stopptemperatur-<br>differens solvärme-<br>krets 1   | 0 K                    | T <sub>P04</sub> – 2 K | 4 K                     | Om stopptemperatur-differen-<br>sen uppnås så avslutas<br>laddningen.                                                                           |
|          | Starttemperatur-<br>differens<br>solvärmekrets 2     | T <sub>P07</sub> + 2 K | 50 K                   | 8 K                     |                                                                                                    |
|          | Stopptemperatur-<br>differens solvärme-<br>krets 2   | 0 К                    | T <sub>P06</sub> – 2 K | 4 K                     | -                                                                                                    |
|          | Starttemperatur-<br>differens extern<br>värmeväxlare | Т <sub>Р09</sub> +2 К  | 50 K                   | 6 K                     | Om starttemperatur-differen-<br>sen mellan sekundärsidan hos<br>den externa värmeväxlaren<br>och ackumulatorn uppnås så<br>laddas ackumulatorn. |
| off PUS  | Stopptemperatur-<br>differens extern<br>värmeväxlare | 0 К                    | Т <sub>Р08</sub> – 2 К | 3 К                     | Om stopptemperatur-differen-<br>sen uppnås så avslutas<br>laddningen.                                                                           |

| Display          | Parameter                                                      | min.                    | max.                    | Fabriks-<br>inställning | Funktionsätt                                                                                                    |
|------------------|----------------------------------------------------------------|-------------------------|-------------------------|-------------------------|----------------------------------------------------------------------------------------------------|
|                  | Maximal solfångar-<br>temperatur                               | T <sub>P11</sub> + 20 K | 180 °C                  | 130 °C                  | Om den maximala solfångar-<br>temperaturen överskrids<br>laddas det inte mer förrän<br>temperaturen sjunker 3 K<br>under det inställda värdet.            |
|                  | Minimal solfångar-<br>temperatur                               | 0 °C                    | T <sub>P10</sub> – 20 K | 0 °C                    | Laddningen startas först när<br>den minimala solfångartem-<br>peraturen är överskriden.                                                                   |
| ••• <b>P:  2</b> | Starttemperatur-<br>differens<br>värmereturökning              | T <sub>P13</sub> + 2 K  | 50 K                    | 6 K                     | När starttemperatur-differen-<br>sen mellan ackumulator- och<br>värmereturtemperatur är<br>uppnådd startas värmeretur-<br>ökningen (växelventil till).    |
|                  | Stopptemperatur-<br>differens värmeretur-<br>ökning            | 0 К                     | T <sub>p12</sub> – 2 K  | 3 K                     | När stopptemperatur-differen-<br>sen uppnås avslutas<br>värmereturökningen.                                                                               |
| max P: 14        | Maximal temperatur<br>laddningskrets                           | T <sub>P15</sub> + 20 K | 130 ℃                   | 100 °C                  | Differensen mellan P14 och<br>temperaturen hos värme-<br>växlarens sekundärsida styr<br>solvärmekrets- och ackumula-<br>torladdningspumpen. <sup>1)</sup> |
| min P: 15        | Minimal temperatur<br>laddningskrets                           | 0 °C                    | T <sub>P14</sub> – 20 K | 0 °C                    | Ackumulatorladdningspum-<br>pen är bara startad när värme-<br>växlarens sekundärsida är<br>större eller lika med P15.                                     |
| P: 16            | Laddningsstrategi<br>ackumulator 1                             | dIFF                    | 2), AbS                 | 3)                      | Laddningsstrategin beror på<br>det använda ackumulator-                                                                                                   |
|                  | Differenstempera-<br>turladdningens<br>regleringsmål<br>(dIFF) | 2 K                     | 50 K                    | 8 K                     | systemet och nyttjandet.<br>diff: Högsta effektgrad.<br>Regleringsmålet är tempera-<br>turdifferensen mellan                                              |
|                  | Absoluttempera-<br>turladdningens<br>regleringsmål<br>(AbS)    | 0 °C                    | 95 ℃                    | 60 °C                   | Abs: Fördelaktigt när systemet<br>kräver bestämda temperatu-<br>rer, t.ex. för att undvika att<br>den externa backup-värm-                                |
|                  | Laddningsstrategi<br>ackumulator 2                             | dIFF <sup>2</sup>       | 2), AbS                 | 3)                      | ningen kopplas in.<br>Regleringsmålet är solfånga-                                                                                                    |
|                  | Differenstempera-<br>turladdningens<br>regleringsmål<br>(dIFF) | 2 K                     | 50 K                    | 8 K                     | rens temperatur. 49                                                                                                    |
|                  | Absoluttempera-<br>turladdningens<br>regleringsmål<br>(AbS)    | 0 °C                    | 95 ℃                    | 60 °C                   |                                                                                                    |

| Display | Parameter                                        | min. max.               |       | Fabriks-<br>inställning | Funktionsätt                                                                                                    |
|---------|--------------------------------------------------|-------------------------|-------|-------------------------|----------------------------------------------------------------------------------------------------|
| A P: 18 | Pumpmodell R1                                    | AC,                     | HE    | AC                      | Meddelande                                                                                                    |
|         | Pumpkarakteristik<br>(endast HE)                 | AA, Ab, C (se sidan 16) |       | -                       | Risk för felfunktion hos regu-<br>latorn eller för skador                                                                        |
|         | Varvtalsreglering<br>(endast R1, R2)             | on,                     | off   | off                     | på komponenter.<br>Hos en högeffektiv pump                                                                                       |
|         | Lägsta varvtal<br>(endast AC)                    | 30 %                    | 100 % | 50 %                    | måste HE vara installt, hos<br>en standardpump måste AC                                                                          |
|         | Lägsta varvtal<br>(endast HE +<br>AA)            | 0 %                     | 100 % | 25 %                    | Ställ varvtalsreglering på oFF<br>när ett externt relä är anslutet<br>eller om ingen varvtalsregle-                              |
|         | Lägsta varvtal<br>(endast HE +<br>Ab)            | 0 %                     | 100 % | 75 %                    | ring önskas.                                                                                                    |
| A P: 19 | Pumpmodell R2                                    | AC,                     | HE    | AC                      |                                                                                                    |
|         | Pumpkarakteristik<br>(endast HE)                 | AA, Ab, C (se sidan 16) |       | -                       |                                                                                                    |
|         | Varvtalsreglering<br>(endast R1, R2)             | on,                     | off   | off                     |                                                                                                    |
|         | Lägsta varvtal<br>(endast AC)                    | 30 %                    | 100 % | 50 %                    |                                                                                                    |
|         | Lägsta varvtal<br>(endast HE +<br>AA)            | 0 %                     | 100 % | 25 %                    |                                                                                                    |
|         | Lägsta varvtal<br>(endast HE +<br>Ab)            | 0 %                     | 100 % | 75 %                    |                                                                                                    |
|         | Styrning av<br>ackumulatorladd-<br>ningsventilen | norm, InV               |       | norm                    | norm (normal) måste ställas<br>in när ventilen monterades<br>enligt monteringsinstruktio-<br>nen i avsnittet 5.4, si-<br>dan 10. |
|         | Styrning av<br>zonladdningsventilen              | norm, InV               |       | norm                    | InV (inverterad) måste ställas<br>in när ventilen monterades<br><i>tvärtemot</i> monteringsinstruk-<br>tionen.                   |
|         | Styrning av<br>returökningen                     | norm                    | ,InV  | norm                    |                                                                                                    |

Tab. 3: Parameter

 Om värmeväxlarens sekundärsida når 3 K under P14 stängs solcirkulationspumpen av. Vid 10 K under P14 startas solcirkulationspumpen igen.
 Om värmeväxlarens sekundärsida når P14 stängs ackumulatorladdningspumpen av. Under P14 startas ackumulatorladdningspumpen igen.

- 2) Vid pool är diFF fast angiven.
- <sup>3)</sup> Fabriksinställningen baseras på det inställda systemet.
- <sup>4)</sup> Pumpvarvtalet anpassas i motsvarande grad så att regleringsmålet uppnås.

## 13 Dataloggare

SE

Dataloggaren lagrar regulatordatan som CSV-filer på ett vanligt microSD-kort. Datan kan öppnas och bearbetas med ett tabellbearbetningsprogram (t.ex. kontrollera avkastningsförlopp, optimera solvärmeanläggningens inställningar).

Ett microSD-kort med FAT16 formatering och max. 2 GB rekommenderas.

Hur lång lagringstiden är beror på microSD-kortet. Den är exempelvis ca 20 år vid en lagringskapacitet på 1 GB.

#### Hänvisning

Det får inte finnas någon data på microSD-kortet när det sätts in i regulatorn. Formatera kortet med en PC innan det sätts in; se avsnitt 13.2.1.

## 13.1 Datainsamling

När datan samlas in gäller:

- Lagringsintervall: 60 sekunder
- Filnamn: YYYYMMDD.csv.
   Exempel: Filen från 2011-08-27 heter 20110827.csv
- Lagringsplats: 1 mapp per år med vardera 12 undermappar för månaderna. Varje månadsmapp innehåller en fil per dag.

Exempel: Filen från 2011-08-27 ligger i mappen 2011, undermapp 08.

- sparade data:
  - Datum
  - Tid
  - de anslutna givarnas uppmätta värden och beräknade värden (t.ex. värmemängd): alla värden som genomsnitt/60 sekunder
  - Inkopplingsperiod för regulatorns utgångar som genomsnitt/60 sekunder
- Datans placering i tabellen: Datan beskrivs i spaltrubrikerna, så som visas på Bild 9. Exempel:

T2 [C] = Temperatur givaringång T2 i °C

P [kW] = effekt i kW

Q<sub>dav</sub> [kWh] = dagsavkastning i kWh

R1[%] = inkopplingsperiod utgång R1 i %; t. ex. betyder <math>R1[%] = 75 att R1 var inkopplad totalt 45 sekunder under de senaste 60 sekunderna.

#### Hänvisning

Du får informationer om andra program för datautvärdering från din fackhandlare.

|   |   | A                | В     | C     | D     | E     | F     | G       | н       |           | J      | K     | L         | N     |
|---|---|------------------|-------|-------|-------|-------|-------|---------|---------|-----------|--------|-------|-----------|-------|
| l | 1 | DATE & TIME      | T1[C] | T2[C] | T3[C] | T4[C] | T5[C] | T E1[C] | T E2[C] | ∨"[l/min] | p[bar] | P[kW] | Qday[kWh] | Qyear |
| I | 2 | 01.06.2011 12:48 | - 58  | 47    | 53    | 49    | 33    | 55      | 49      | 6         | 2,6    | 0     | 2         |       |
| I | 3 | 01.06.2011 12:49 | - 58  | 47    | 53    | 49    | 33    | 55      | 49      | 6         | 2,6    | 0     | 2         |       |
| I | 4 | 01.06.2011 12:50 | - 58  | 47    | 53    | 49    | 33    | - 55    | 49      | 6         | 2,6    | - 0   | 2         |       |
| l | 5 | 01.06.2011 12:51 | - 58  | 47    | 53    | 49    | - 33  | 55      | 49      | 6         | 2,6    | 0     | 2         |       |

Bild 9: Visning av datan i ett program för tabellbearbetning (exempel)

## 13.2 Hantera microSD-kort

#### Hänvisning

microSD-kort är mycket känsliga:

- Smutsa inte ner kontakter.
- Tryck inte på kortet.
- Beakta korttillverkarens hänvisningar.
- Regulatortillverkaren lämnar ingen garanti för skadeståndsanspråk som beror på felaktiga eller borttappade data.

#### 13.2.1 Formatera microSD-kort

 Formatera microSD-kortet med en vanlig PC eller notebook-dator med passande kortläsare när detta behövs.

#### Hänvisningar

- Vid formateringen raderas allt innehåll på microSD-kortet!
- Välj menypunkten FAT hos Windows XP och Windows 7 för att formatera med FAT16. Välj annars FAT32.

#### 13.2.2 Sätta in och ta ut microSD-kort

#### Sätt in microSD-kort

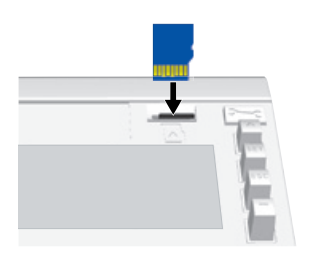

Ta ut microSD-kort

- √ Regulatorn är ansluten till strömförsörjningen.
- 1. Ta bort frontdisplayen; se sidan 5.
- Placera microSD-kortet lodrätt vid facket, så som visas till vänster. Kortet måste befinna sig i styrskenorna i kortfacket och kortkontakterna är riktade mot displayen.
- Tryck försiktigt in microSD-kortet till anslag i facket med fingret eller fingertoppen och släpp. När kortet sitter rätt sticker det ut ca 1 mm ur facket. I driftlaget Automatik visas symbolen i displayen.
- Tryck försiktigt in microSD-kortet till anslag i facket med fingret eller fingertoppen och släpp. När kortet har lossats på rätt sätt sticker det nu ut ca 3 mm ur facket och symbolen D försvinner.
- 5. Ta försiktigt ut microSD-kort.

## 14

## Demontering och kassering

## A

Fara

Livsfara p.g.a. elektrisk stöt!

- Skilj apparaten från strömförsörjningen innan huset öppnas.
- Alla arbeten på den öppnade apparaten får bara utföras av en specialist.
- 1. Demontera regulatorn i omvänd ordningsföljd i förhållande till installationen, se avsnitt 5.
- 2. Kassera apparaten enligt de lokala regelverken.

## 15 Informationsmeddelanden

| Display            | Beskrivning                                                                                                    |
|--------------------|----------------------------------------------------------------------------------------------------|
| -máx- <b>/39</b> ° | Den maximala solfångartemperaturen är uppnådd och<br>solcirkulationspumpen i den aktuella solvärmekretsen är<br>avstängd.<br>Symbolerna blinkar i statusindikeringen när den aktuella<br>solfångarens temperatur är vald.  |
| <b>89</b> °        | Den maximala solfångartemperaturen är uppnådd och<br>solcirkulationspumpen i den aktuella solvärmekretsen är<br>avstängd.<br>W visas i statusindikeringen när den aktuella solfångarens<br>temperatur <i>inte</i> är vald. |
|                    | Den maximala ackumulatortemperaturen är uppnådd.<br>Symbolerna blinkar i statusindikeringen när den aktuella<br>ackumulatorns temperatur är vald.                                                                          |

Tab. 4: Informationsmeddelanden

16

## Åtgärda fel

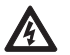

Fara Livsfara p.g.a. elektrisk stöt!

- Skilj apparaten från elnätet direkt när riskfri drift inte längre är garanterad, t.ex. vid synliga skador.
- Skilj apparaten från elnätet innan huset öppnas.
- Alla arbeten på den öppnade apparaten får bara utföras av en specialist.

#### Hänvisning

Regulatorn är en kvalitetsprodukt och den designades för många års kontinuerlig användning. Beakta därför följande punkter:

- Orsaken till ett fel är ofta inte regulatorn utan en av de anslutna komponenterna.
- Hänvisningarna här nedanför beträffande ingränsningen av fel tar upp de vanligaste felorsakerna.
- Skicka inte in regulatorn förrän du är säker på att inte en av de beskrivna felorsakerna föreligger.

## 16.1 Allmänna fel

| Display                               | Möjlig orsak                                                                                                    | Åtgärd                                                                                                    |  |  |  |  |  |
|---------------------------------------|----------------------------------------------------------------------------------------------------|----------------------------------------------------------------------------------------------------|--|--|--|--|--|
| Regulator utan fu                     | nktion                                                                                                    |                                                                                                    |  |  |  |  |  |
| Indikering tom/<br>mörk               | Regulatorns spänningsförsörjning<br>är avbruten                                                                                                    | <ul> <li>Kontrollera regulatorns elsladd</li> <li>Kontrollera säkring till<br/>spänningsförsörjningen</li> </ul> |  |  |  |  |  |
| Regulatorn visar s                    | Regulatorn visar ständigt 12:00                                                                                                    |                                                                                                    |  |  |  |  |  |
| 12 blinkar                            | Regulatorns spänningsförsörjning var<br>avbruten under mer än 15 minuter                                                                                                    | Ställ in tid                                                                                                    |  |  |  |  |  |
| Solcirkulationspu                     | mp går inte fastän + startvillkor är uppfyll                                                                                                    | t                                                                                                    |  |  |  |  |  |
| -@-                                   | Pumpens spänningsförsörjning är avbruten                                                                                                    | Kontrollera pumpens elsladd                                                                                      |  |  |  |  |  |
|                                       | Pumpen har fastnat/är trögstartad                                                                                                    | Gör så att pumpen kan arbeta,<br>byt ut om det behövs                                                            |  |  |  |  |  |
| -0-                                   | <ul> <li>Max.temperatur ackumulator uppnådd</li> <li>Max.temperatur solfångar uppnådd</li> <li>Hos system med flera ackumulatorer:<br/>System står stilla p.g.a. prioritetstest</li> <li>Lägsta solfångartemperatur inte<br/>uppnådd</li> <li>Max.temperatur laddning uppnådd</li> <li>Stagnationsreducering är aktiverad<br/>och ingriper aktivt i regleringen</li> <li>Ackumulator deaktiverades<br/>i prioritetsinställningen</li> </ul> | Inget fel                                                                                                    |  |  |  |  |  |
| 2 کے blinkar<br>-O-                   | Pump stängdes av i manuell drift<br>(off).                                                                                                    | <ul> <li>Inget fel</li> <li>Ställ om till driftslag<br/>Automatik vid behov</li> </ul>                           |  |  |  |  |  |
| Solcirkulationspu                     | mpen går fastän startvillkoren inte är upp                                                                                                    | fyllda.                                                                                                    |  |  |  |  |  |
| -@-                                   | <ul> <li>Följande funtioner är aktiverade och<br/>ingriper aktivt i regleringen:         <ul> <li>Intervallfunktion</li> <li>Semesterfunktion</li> <li>Antifrostfunktion</li> </ul> </li> <li>Blockeringsskydd för pumpar<br/>genomförs</li> </ul>                                                                                                    | <ul> <li>Inget fel</li> <li>Avaktivera funktioner vid<br/>behov</li> </ul>                                       |  |  |  |  |  |
| 2 blinkar<br>روال                     | Pump startades i manuell drift (on).                                                                                                    | <ul> <li>Inget fel</li> <li>Ställ om till driftslag<br/>Automatik vid behov</li> </ul>                           |  |  |  |  |  |
| Solcirkulationspu<br>kretsen ( värmem | mp arbetar + startvillkor är uppfyllt + ing<br>ediet cirkulerar inte)                                                                                                    | en värmetransport i solvärme-                                                                                    |  |  |  |  |  |
| -@-                                   | Luft i solvärmekretsen                                                                                                    | Kontrollera om det finns luft i<br>solvärmekretsen                                                               |  |  |  |  |  |
|                                       | Avstängningsventil stängd<br>Solvärmekrets igenkalkad eller smutsig                                                                                                    | Kontrollera avstängningsventil<br>Rengör (spola) solvärmekrets                                                   |  |  |  |  |  |

| Display                                                                       | Möjlig orsak                                           | Åtgärd                                                                                                    |  |  |  |  |  |
|-------------------------------------------------------------------------------|--------------------------------------------------------|----------------------------------------------------------------------------------------------------|--|--|--|--|--|
| Solcirkulationspu                                                             | Solcirkulationspumpen står och slår till och från ofta |                                                                                                    |  |  |  |  |  |
|                                                                               | Temperaturdifferens för liten                          | Anpassa temperaturdifferens i<br>inställningsmenyn <i>Parameter</i>                                                                                               |  |  |  |  |  |
|                                                                               | Solfångargivare felplacerad                            | Kontrollera solfångargivarens<br>position och korrigera om det<br>behövs                                                                                          |  |  |  |  |  |
| Indikeringsfel flöd                                                           | desregistrering                                        | ·                                                                                                    |  |  |  |  |  |
| Grundfos Direct<br>Sensors™ visar<br>flöde trots att det<br>inte finns något. | Grundfos Direct Sensors™ inte<br>riktigt jordade.      | Jorda Grundfos Direct Sensors™<br>ytterligare: Förbind klämma ⊥<br>(se ③ på sidan 8) och rörets<br>metall direkt intill Grundfos Direct<br>Sensors™ med en kabel. |  |  |  |  |  |

Tab. 5: Allmänna fel

## 16.2 Felmeddelanden

Om ett felmeddelande visas är bakgrundsbelysningen röd och börjar blinka när ingen knapp tryckts in under 5 minuter.

Systemen i felmeddelandena som är avbildade här nedanför är exempel.

| Felmeddelande | Beskrivning                                                                                                    | Åtgärd                                                                                                 |
|---------------|----------------------------------------------------------------------------------------------------|----------------------------------------------------------------------------------------------------|
|               | Ett avbrott upptäcktes på den visade<br>givaringången (här: givaringång 2).                                                                                                    | Kontrollera ledning<br>och givare som är<br>anslutna på givar-<br>ingången.                            |
|               | En kortslutning upptäcktes på<br>den visade givaringången<br>(här: givaringång 2).                                                                                                    | Kontrollera ledning<br>och givare som är<br>anslutna på givar-<br>ingången.                            |
|               | Regulatorn har upptäckt ett flödesfel i<br>primär- eller sekundärkretsen. Det<br>finns en konstant hög temperaturdif-<br>ferens mellan värmekälla och<br>laddningsmål. Primär- och sekundär-<br>kretspump blinkar. Möjliga orsaker:<br>• Luft i systemet<br>• Avstängningsventil stängd<br>• Pump defekt | <ul> <li>Lufta system</li> <li>Kontrollera<br/>avstängningsventil</li> <li>Kontrollera pump</li> </ul> |
| Er: 2         | Regulatorn har upptäckt en felaktig<br>anläggningsdrift. Orsaken är förmodli-<br>gen förväxlade solfångaranslutningar.                                                                                                    | Kontrollera solfånga-<br>ranslutningar.                                                                |

|                | Det finns en kortslutning på utgång<br>R1 och pumpen som är ansluten på<br>utgång R1 blinkar. Möjliga orsaker:<br>• Pump defekt<br>• Kabeldragningsfel                                              | <ul> <li>Kontrollera pump</li> <li>Kontrollera kabel-<br/>dragning till R1</li> </ul>                      |
|----------------|----------------------------------------------------------------------------------------------------|----------------------------------------------------------------------------------------------------|
|                | Utgång R1 överbelastades och<br>pumpen som är ansluten på utgång<br>R1 blinkar. Orsak: Värdena som<br>enligt typskylten är tillåtna för R1<br>överskreds kontinuerligt och<br>utgången stängdes av. | Kontrollera pumpens<br>elektriska data, byt<br>pump om det behövs.<br>R1 kopplas automa-<br>tiskt in igen. |
|                | Det finns en kortslutning på utgång<br>R2 och pumpen som är ansluten på<br>utgång R2 blinkar. Möjliga orsaker:<br>• Pump defekt<br>• Kabeldragningsfel                                              | <ul> <li>Kontrollera pump</li> <li>Kontrollera kabel-<br/>dragning till R2</li> </ul>                      |
| <b>ξr</b> : δ  | Utgång R2 överbelastades och pumpen<br>som är ansluten på utgång R2 blinkar.<br>Orsak: Värdena som enligt typskylten<br>är tillåtna för R2 överskreds kontinu-<br>erligt och utgången stängdes av.  | Kontrollera pumpens<br>elektriska data, byt<br>pump om det behövs.<br>R2 kopplas automa-<br>tiskt in igen. |
| Er: 7<br>©<br> | Fel vid datainsamlingen. MicroSD-<br>kortet är antingen fullt eller kan inte<br>ta emot data av andra skäl.                                                                                         | Formatera microSD-<br>kort;<br>se avsnitt 13.2.1, si-<br>dan 47                                            |

Tab. 6: Felmeddelanden

## 16.3 Kontrollera temperaturgivare Pt1000

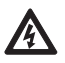

## Fara

Livsfara p.g.a. elektrisk stöt! Innan apparaten öppnas ska du säkerställa att alla elledningar som går till den har skilts från elnätet och att de inte oavsiktligt kan förbindas med det igen!

- 1. Ta bort klämskydd.
- 2. Koppla bort temperaturgivare.
- 3. Mät temperaturgivarens motstånd med en Ohmmätare och jämför med tabellen här nedanför. Små avvikelser är tillåtna.
- 4. Sätt på klämskydd.

#### Tilldelning temperatur – motstånd

| Temperatur [°C] | -30  | -20  | -10  | 0    | 10   | 20   | 30   | 40   | 50   | 60   | 70   |
|-----------------|------|------|------|------|------|------|------|------|------|------|------|
| Motstånd [Ω]    | 882  | 922  | 961  | 1000 | 1039 | 1078 | 1117 | 1155 | 1194 | 1232 | 1271 |
|                 |      |      |      |      |      |      |      |      |      |      |      |
| Temperatur [°C] | 80   | 90   | 100  | 110  | 120  | 130  | 140  | 150  | 160  | 170  | 180  |
| Motstånd [Ω]    | 1309 | 1347 | 1385 | 1423 | 1461 | 1498 | 1536 | 1573 | 1611 | 1648 | 1685 |

Tab. 7: Tilldelning temperatur - motstånd hos temperaturgivare Pt1000

## 17 Tekniska data

## 17.1 Regulator

| In-/utgångar                                                                                                    |                                                                                                    |
|----------------------------------------------------------------------------------------------------|----------------------------------------------------------------------------------------------------|
| Märkspänning (systemspänning)                                                                                    | 115 230 V~, 50/60 Hz                                                                                                    |
| Egenförbrukning                                                                                                  | ≤ 0,8 W, två temperaturgivare Pt1000 anslutna                                                                                                    |
| Utgångar R1, R2<br>Antal<br>Modell<br>Kopplingsström<br>Spänning                                                 | 2<br>Triac<br>vardera 1,1 (1,1) A<br>115 230 V~, 50/60 Hz                                                                                                    |
| Utgång R3<br>Antal<br>Modell<br>Kopplingsström<br>Spänning                                                       | 1<br>Relä<br>2,0 (2,0) A<br>115 230 V~, 50/60 Hz                                                                                                    |
|                                                                                                    |                                                                                                    |
| Antal<br>Modell signalingångar 1 4<br>Modell signalingång 5                                                      | 5<br>Pt1000 (temperaturregistrering)<br>Pt1000 (temperaturregistrering) <i>eller</i><br>Impulsvattenmätare med valensen 1 l/impuls, 10 l/impuls<br>eller 25 l/impuls (flödesregistrering) |
| Signalingångar E.1, E.2<br>Antal<br>Modell                                                                       | 2<br>Grundfos Direct Sensors™ följande modeller:<br>RPS: 0–0.6, 0–1, 0–1.6, 0–2.5, 0–4, 0–6, 0–10, 0–16<br>VFS: 1–12, 1–20, 2–40, 5–100, 10–200, 20–400                                   |
| Signalutgång R <sub>s</sub><br>Modell<br>Max. kontaktbelastbarhet                                                | potentialfri slutare<br>1 (0) A, 24 V                                                                                                    |
| Signalutgångar PWM R1, PWM R2<br>Modell<br>Max. belastbarhet                                                     | PWM, 250 Hz, 11 V<br>10 mA                                                                                                    |
| Gränssnitt                                                                                                    |                                                                                                    |
| Fack för microSD-kort, passar till<br>följande kort:<br>Modell<br>Formatering<br>rekommenderad lagringskapacitet | microSD-kort, standard<br>FAT16 (rekommenderad), FAT32<br>2 GB max.                                                                                                    |
| TTL-Interface Modell<br>Användning                                                                               | 6-polig stiftskena<br>Anslut en TTL/USB-gränssnittskabel; du får ytterligare<br>informationer från din fackhandlare.                                                                      |
| Hydraulscheman (system)                                                                                          |                                                                                                    |
| Antal                                                                                                    | 11                                                                                                    |
| Display                                                                                                    |                                                                                                    |
| Modell                                                                                                    | LCD med bakgrundsbelysning                                                                                                    |

| Driftsvillkor                               |                                             |
|---------------------------------------------|---------------------------------------------|
| Kapslingsklass                              | IP22, DIN 40050 (utan frontdisplay: IP20)   |
| Skyddsklass                                 | I                                           |
| Omgivningstemperatur                        | 0 +50 °C, vid fri väggmontering             |
| Fysikaliska värden                          |                                             |
| Mått L x B x H                              | 110 x 160 x 51 mm                           |
| Vikt                                        | 370 g                                       |
| Programklass                                | A                                           |
| Verkningssätt                               | Modell 1.B, 1.Y                             |
| Fastsättningstyp fast anslutna<br>ledningar | Modell X                                    |
| Nedsmutsningsgrad                           | 2                                           |
| Kultryckstestets temperatur                 | Bakre hölje: 125 °C<br>Övriga höljen: 75 °C |
| Överspänningskategori                       | Klass II (2 500 V)                          |

Tab. 8: Regulatorns tekniska data

## 17.2 Kabelspecifikation

| Elkabel                                   |                                         |
|-------------------------------------------|-----------------------------------------|
| Elsladdstyp                               | H05 VV (NYM)                            |
| Ytterdiameter mantel                      | 6,5 till 10 mm                          |
| Ledartvärsnitt                            |                                         |
| entrådig (stel)                           | $\leq 2,5 \text{ mm}^2$                 |
| fintrådig (med ledarändhylsor)            | $\leq 1,5 \text{ mm}^2$                 |
| Den interna dragavlastningens<br>diameter | 6,5 till 10 mm                          |
| Signalkabel                               |                                         |
| Längd givarkabel                          | ≤ 100 m, inklusive förlängning          |
| Förlängningskabel givare                  |                                         |
| Utförande                                 | Ledare tvinnade parvis för längd > 10 m |
| Tvärsnitt per ledare                      | 0,75 mm² för längd < 50 m               |
|                                           | 1,50 mm <sup>2</sup> för längd > 50 m   |

Tab. 9: Tekniska data för kabeln som är ansluten till regulatorn

## 18 Ansvarsfriskrivning

Tillverkaren kan inte övervaka att den här beskrivningen följs och inte heller villkoren och metoderna vid installation, drift, användning och underhåll av regulatorn. Om installationen utförs på olämpligt sätt kan följden bli materiella skador som kan leda till risker för personer.

Därför övertar tillverkaren ingen form av ansvar för förluster, skador eller kostnader som kan härledas till felaktig installation, felaktigt utfört installationsarbete, olämplig drift samt felaktig användning och felaktigt underhåll eller som är kopplat till detta på något sätt.

Vi övertar heller inget ansvar för patenträttsliga intrång eller brott mot andra tredje part-rättigheter som uppstår genom regulatorns användning.

Tillverkaren förbehåller sig rätten att utan föregående meddelande utföra ändringar på produkten, i den tekniska datan eller i montage- och bruksanvisningen.

## 19 Garanti

Kunden har 2 års garanti på den här produkten enligt de lagstadgade regelverken. Försäljaren åtgärdar alla tillverknings- och materialfel som visar sig på produkten under garantiperioden och påverkar dess funktionsförmåga. Naturligt slitage utgör inte ett fel. En garanti gäller inte när felet orsakades av tredje part eller genom icke fackmässig montering eller idrifttagning, felbehäftad eller vårdslös hantering, olämplig transport, överdrivet slitage, olämpliga drivmedel, bristfälliga byggnadsarbeten, olämpligt byggnadsunderlag, annan användning än den avsedda eller inkorrekt manövrering eller användning. En garanti gäller bara när felet anmäls direkt efter upptäckten. Reklamationen ska ställas till försäljaren.

Försäljaren ska informeras innan ett garantianspråk behandlas. En exakt felbeskrivning med faktura/följsedel ska bifogas apparaten för genomförandet.

Garantin hanteras enligt försäljarens val, genom reparation eller ersättningsleverans. Är reparation eller ersättningsleverans inte möjlig, eller sker inte detta inom en rimlig period trots att kunden lämnat en skriftlig tidsfrist, så ersätts värdeminksningen som härrör från felen och är detta inte är tillräckligt från slutkundens synvinkel ändras avtalet.

Ytterligare anspråk på försäljaren på grund av detta garantiåtagande, framför allt skadeståndsanspråk på grund av förlorad vinst, ersättning för förlorad användning samt indireka skador är uteslutna, såvida inte lagstadgat tvingande ansvar föreligger.

| • |
|---|
| • |
| • |
|   |
| • |
|   |
|   |

# 20 Anteckningar

SE

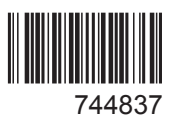